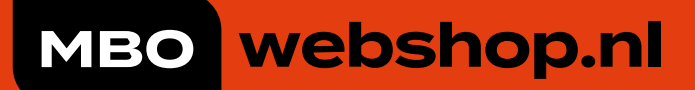

# Ik weet alles van de MBOwebshop beheer omgeving!

# Handleiding MBOwebshop

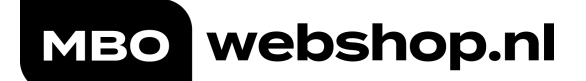

# Inhoudsopgave

| 1.             | MBOwebshop.nl   Inleiding<br>1.1 De MBOwebshop.nl in het kort            |                                                                                                    |                  |  |  |  |
|----------------|--------------------------------------------------------------------------|----------------------------------------------------------------------------------------------------|------------------|--|--|--|
|                | 1.2                                                                      | Beschikbare leermiddelen voor de student                                                                                                    | 4                |  |  |  |
|                | 1.3                                                                      | Betalingsmogelijkheden voor de student                                                                                                    | 5                |  |  |  |
| 2.             | Wer                                                                      | ken met lijsten/geen koppeling DIS                                                                                                    | 6                |  |  |  |
| 3.             | <b>Het</b><br>3.1                                                        | samenstellen van de leermiddelenlijst<br>Een nieuw artikel (m.u.v. een schoolartikel) toevoegen                                                                                                | <b>7</b><br>7    |  |  |  |
|                |                                                                          | 3.1.1 Toevoegen van een artikel dat nog niet bekend is in ons assortiment                                                                                                    | 9                |  |  |  |
|                | 3.2                                                                      | Het toevoegen van een schoolartikel                                                                                                    | 10               |  |  |  |
|                | 3.3                                                                      | Toevoegen van een reader                                                                                                    | 12               |  |  |  |
|                | 3.4                                                                      | Aanmaken van artikelcategorieën                                                                                                    | 15               |  |  |  |
|                | 3.5                                                                      | Het aanmaken van een tekstartikel                                                                                                    | 17               |  |  |  |
|                | 3.6                                                                      | Centrale artikelen                                                                                                    | 18               |  |  |  |
|                |                                                                          | 3.6.1 Centraal (template) schoolartikel – kluisjes etc                                                                                                    | 19               |  |  |  |
|                |                                                                          | 3.6.2 Centraal (template) schoolartikel – Inning wettelijk cursusgeld.                                                                                                    | 19               |  |  |  |
|                |                                                                          | 3.6.3 Centraal (template) tekstartikel                                                                                                    | .20              |  |  |  |
|                |                                                                          | 3.6.3 Centrale artikelen – Artikel categorieën                                                                                                    | 21               |  |  |  |
|                | 3.7                                                                      | Keuzedelen module                                                                                                    | .22              |  |  |  |
|                | 3.8                                                                      | Een artikel verwijderen uit de leermiddelenlijst                                                                                                    | .23              |  |  |  |
| 4.             | <b>Ople</b><br>4.1                                                       | eidingen/groepen koppelen of verwijderen<br>Een opleiding/groep koppelen aan een artikel                                                                                                    | <b>24</b><br>.24 |  |  |  |
|                | 4.2 Kopiëren van gekoppelde opleidingen / groepen naar een an<br>artikel |                                                                                                    |                  |  |  |  |
|                | 4.3                                                                      | Een gekoppelde opleiding / groep verwijderen                                                                                                    | .26              |  |  |  |
| 5.<br>6.<br>7. | Con<br>Kop<br>Inzia<br>7.1                                               | troleren van de artikelenlijst en gekoppelde opleidingen/groepen<br>iëren van de huidige inrichting naar een nieuw schooljaar<br>cht in artikelafname<br>Artikelafname via tab [Artikelbeheer] | .27<br>28<br>30  |  |  |  |
|                | 7.2                                                                      | Het aanmaken van een afnamenotificatie                                                                                                    | 31               |  |  |  |
|                | 7.3                                                                      | Het aanmaken van een artikelleverstatus notificatie                                                                                                    | .32              |  |  |  |
| 8.             | Prog                                                                     | gnoses                                                                                                    | .33              |  |  |  |

|           | 8.1 Prognoses invoeren door scholen met een directe koppeling met MBOwebshop.nl | 33              |
|-----------|---------------------------------------------------------------------------------|-----------------|
|           | 8.2 Prognoses invoeren door scholen ZONDER koppeling met                        |                 |
|           | MBOwebshop.nl                                                                   | 34              |
| 9.        | Beschikbare rapportages                                                         | 35              |
| 10.       | Betalingsregeling door school                                                   | 36              |
|           | 10.1 Artikelen ultsluiten voor de betalingsregeling                             |                 |
| 11.<br>12 | Student handmatig opvoeren                                                      | 39              |
| 13.       | Leermiddelenlijsten goedkeuren/vrijgeven                                        | . 41            |
| 14.       | Publicatiewebsite                                                               | .44             |
| 15.       | Het studentenportaal                                                            | . 45            |
|           | 15.1 Interactieve neip functie                                                  | .4/             |
|           | 15.2 Dubbele inschrijvingen en leermiddelenlijst                                | .48             |
|           | 15.3 Systeemnotificaties                                                        | .48             |
|           | 15.4 De bestelstatus van studenten inzien                                       | . 49            |
|           | 15.5 (ECK) Licentiehistorie van studenten inzien                                | 50              |
|           | 15.6 Het activeren van licenties door studenten                                 | 51              |
|           | 15.7 Retourneren van leermiddelen                                               | 52              |
|           | 15.8 Crediteren van schoolartikelen                                             | 54              |
|           | 15.9 BBL-studenten: Werkgever betaalt                                           | 55              |
| 16.       | Communicatiematrix<br>Bezoekadres                                               | <b>56</b><br>56 |
|           | Telefoon                                                                        | 56              |
| 17.       | Tijdlijn                                                                        | . 58            |
|           | 17.1 Aanvragen nieuwe (shop-in-shop) leveranciers/uitgeverijen                  | . 60            |
|           | 17.2 Flyers / Promotiemateriaal / Instructiefilmpje                             | . 60            |
|           | 17.3 Aanvragen van artikelen van bestaande uitgeverijen                         | . 60            |
|           | 17.4 Deadline leermiddelenlijst compleet                                        | 61              |
|           | 17.5 Prognoses invullen                                                         | 62              |
|           | 17.6 Tijdelijke regeling gratis leermiddelen via MBOwebshop<br>kortingsvoucher  | 62              |

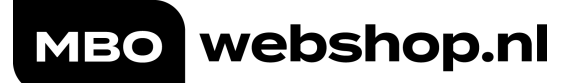

## 1. MBOwebshop.nl | Inleiding

## 1.1 De MBOwebshop.nl in het kort

De MBOwebshop.nl is dé dienstverlener waarbij studenten eenvoudig hun leermiddelen kunnen bestellen en waar scholen zelf het assortiment samenstellen via ons leermiddelenplatform. Voordelen voor school en de student:

- One-stop-shop voor alle benodigde leermiddelen;
- Integratie met het deelnemers-, financiële- en studenteninformatiesysteem;
- School bepaalt, geen aanvullende producten op de leermiddelenlijst.

De MBOwebshop.nl heeft directe koppelingen met het Deelnemers Informatie Systeem (DIS) van school, bijvoorbeeld Education Online, EduArte, Magister of People Soft Campus Solutions \*.

Uit het DIS worden iedere nacht gegevens gesynchroniseerd met de MBOwebshop.nl: de structuur van de opleidingen, leerjaren, klascodes/ groepscodes en de inschrijf- en de NAW-gegevens van studenten worden overgenomen. Hierdoor komt de inrichting van de leermiddelenlijsten in de MBOwebshop.nl altijd overeen met de actuele inrichting én data van school.

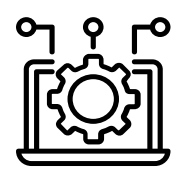

Als een student inlogt in de MBOwebshop.nl wordt deze herkend, omdat hij/zij al bij ons bekend is. Net zoals het

DIS kent de MBOwebshop.nl precies de kenmerken van de student: in welk leerjaar deze zit, de opleiding, gekoppelde groep(en) en de betreffende leerweg/niveau. Op basis daarvan wordt een leermiddelenlijst dynamisch opgebouwd en gepresenteerd. Dit betekent dat wijzigingen in het DIS direct worden doorgevoerd in de leermiddelenlijsten. Bijvoorbeeld wanneer een student wisselt qua opleiding, dan wordt de leermiddelenlijst automatisch aangepast.

\* Een aantal scholen werkt met lijsten, waarbij er geen koppeling is met het DIS. Pas nadat de student ingelogd heeft bij de MBOwebshop.nl is de studeninformatie voor de MBOwebshop.nl inzichtelijk. In een aantal gevallen is vooraf een beperkte set studentdata beschikbaar.

## 1.2 Beschikbare leermiddelen voor de student

#### Digitale leermiddelen

Veelal worden licenties via ECK aangeboden, waarbij de privacy van studenten gewaarborgd is. ECKlicenties maken de koppeling tussen de licentie en de gebruiker uniek.

#### Folio leermiddelen – Samenwerking met Centraal Boekhuis

MBOwebshop.nl werkt samen met Centraal Boekhuis (CB) voor de distributie van de bij hen aangesloten uitgeverijen.

Als een uitgever niet zelf aangesloten is bij CB, dan gaat de MBOwebshop.nl graag in gesprek met de educatieve uitgever om samen tot een oplossing op maat te komen die voldoet aan de wensen van de school en de uitgever.

#### Schooleigen leermiddelen

Dit zijn de artikelen die door de school zélf worden geleverd. Op de leermiddelenlijsten van de studenten kun je deze herkennen aan het logo van de school. Excursies, kluisjes, maar bijvoorbeeld ook wettelijk cursusgeld, diplomeringskosten of schoolpasjes vallen onder schoolartikelen.

#### Shop-in-shop leveranciers

Via het shop-in-shop-model is het voor een uitgever of leverancier van bijvoorbeeld 'persoonlijke uitrusting' mogelijk om artikelen aan te bieden via de MBOwebshop.nl. De uitgever of leverancier krijgt hierbij de beschikking over een eigen leveranciersaccount en kan daarmee zelf producten toevoegen, welke vervolgens beschikbaar komen in de artikelenlijst binnen de MBOwebshop.nl. Uitlevering van deze producten of leermiddelen wordt opgepakt door de leverancier, in afstemming met de school. Dit kan betekenen dat een leermiddel direct vanuit de leverancier wordt verzonden aan de student, of dat het leermiddel wordt uitgeleverd op school via een uitdeel- of pasmiddag, of in de winkel van de leverancier.

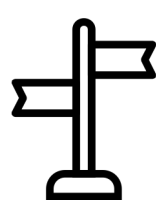

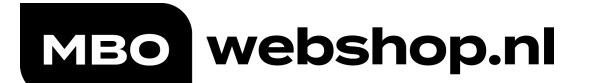

## 1.3 Betalingsmogelijkheden voor de student

| Beta | Betaling door de student zelf:                |                             |  |  |  |  |  |
|------|-----------------------------------------------|-----------------------------|--|--|--|--|--|
| Dire | ct afrekenen                                  | €                           |  |  |  |  |  |
| ۲    | ideal                                         | kosteloos                   |  |  |  |  |  |
| 0    | <i>sofort</i> Sofort (Duitsland)              | kosteloos                   |  |  |  |  |  |
| 0    | Bancontact (België)                           | kosteloos                   |  |  |  |  |  |
| Beta | alen op factuur via                           |                             |  |  |  |  |  |
| 0    | Werkgever (BBL)                               | +€ 4,95 administratiekosten |  |  |  |  |  |
| 0    | Financieel bewindvoerder                      | kosteloos                   |  |  |  |  |  |
| Stuu | ır een betaallink naar bijvoorbeeld je ouders |                             |  |  |  |  |  |
| 0    | Stuur een betaallink                          | kosteloos                   |  |  |  |  |  |

Afbeelding 1: Betalingsmogelijkheden voor de student.

#### Betaalverzoeken aan externen

Een student kan zijn werkgever/instelling/financieel bewindvoerder een betaalverzoek sturen. Indien het betaalverzoek en de daarbij benodigde gegevens en de validatie zijn goedgekeurd, wordt de order verzonden en wordt er een factuur gestuurd aan diegene die het betaalverzoek heeft goedgekeurd. <u>LET OP: Bij de keuze om te betalen op factuur hangt</u> <u>er een minimumbedrag aan vast. Bij werkgever is</u> <u>dit €20 en bij bewindvoerder is dit €50.</u>

#### Betalingsregeling door school

In de omgeving van de MBOwebshop.nl is het mogelijk om op school de factuur te ontvangen. Dit komt voor wanneer een student in aanmerking komt voor een steunfonds in beheer van school. In hoofdstuk 10 wordt uitgelegd hoe de betalingsregeling aangezet kan worden.

# 2. Werken met lijsten/geen koppeling DIS

Aan nieuwe scholen waarbij er geen uitwisseling is met het DIS, wordt gevraagd om een Excel-document aan te leveren met daarin de volgende informatie:

- Lijstnummer (door school zelf samen te stellen)
- Opleidingsnaam
- Locatie
- Niveau
- Leerjaar
- Leerweg (BOL/BBL)
- Crebonummer
- Schooljaar "Niet schooljaar gebonden"\*
- Prognose van het aantal studenten per opleiding

Zodra de MBOwebshop.nl het Excelbestand ontvangen heeft, kan deze door ons ingelezen worden.

#### Aanpassen/toevoegen van lijsten

Nadat de import van de Excel-lijsten doorgevoerd is, dient school wanneer er toevoegingen/wijzigingen op de lijst zijn, deze zelf aan te passen via knop [Opleidingen] – [Nieuwe opleiding toevoegen], of door het bewerken van een bestaande lijst. Opleidingen dienen vrijgegeven te zijn voor publicatie.

\* Optie "Niet schooljaar gebonden": Artikelen die aan deze opleiding gekoppeld worden, worden meegenomen in de kopieeractie naar de inrichting voor een volgend schooljaar.
Opleidingen die uitsluitend aan bijv. schooljaar 2022-2023 gehangen worden, worden niet meegenomen in de kopieeractie . richting een volgend schooljaar.

#### Het koppelen van leermiddelen

Nadat de opleidingen bekend zijn, kan er gestart worden met het aanmaken van leermiddelenlijsten en het koppelen van artikelen.

| Instituut                                                                                                    | ×                                                                                                    |
|----------------------------------------------------------------------------------------------------|----------------------------------------------------------------------------------------------------|
| Atdeling                                                                                                    | ~                                                                                                    |
| Schooljaar                                                                                                    | Niet schooljaar gebonden 🗸 🗸                                                                         |
| Exporteer opleiding lijst                                                                                            | Exporteer opleidingen naar Excel                                                                     |
| Nieuwe opleiding to                                                                                                  | evoegen                                                                                              |
| A                                                                                                    |                                                                                                    |
| ZA Deze opieiding is nog hiet vi                                                                                     | igegeven. Opletaling nog met zichtbaar voor studenten.                                               |
| Opleiding code/lijst nummer                                                                                          |                                                                                                    |
| Opleidingnaam                                                                                                    |                                                                                                    |
| Locatie/sector                                                                                                    | Selecteer V                                                                                          |
|                                                                                                    |                                                                                                    |
| Niveau                                                                                                    | Selecteer V                                                                                          |
| Leerjaar                                                                                                    | Selecteer v                                                                                          |
| Niveau<br>Leerjaar<br>Leerweg                                                                                        | Selecteer v<br>Selecteer v                                                                           |
| Niveau<br>Leerjaar<br>Leerweg<br>Crebonummer                                                                         | Selecteer v<br>Selecteer v                                                                           |
| Niveau<br>Leerjaar<br>Leerweg<br>Crebonummer<br>Schooljaar                                                           | -Selecter- v<br>-Selecter- v<br>Selecter- v<br>Net schooljaar gebonden v                             |
| Niveau<br>Leerijaar<br>Crebonummer<br>Schooljaar<br>Prognose aantal studenten                                        | -Selecter- v<br>-Selecter- v<br>Selecter- v<br>Niet schooljaar gebonden v                            |
| Niveau<br>Leerweg<br>Crebonummer<br>Schooljaar<br>Prognose aantal studenten<br>Vrijgeven voor publicatie             | -Selecter- v<br>-Selecter- v<br>Net schooljaar gebonden v                                            |
| knesu<br>Leerjaar<br>Crebonummer<br>Schooljaar<br>Prognose aantal studenten<br>Vrijgeven voor publicatie             | -Selecter v -Selecter v Niet schooljaar gebonden v -Oelecting geotaan Annyleren                      |
| nneau<br>Leerjaar<br>Crebonummer<br>Schooljaar<br>Prognose aantal studenten<br>Vrijgeven voor publicatie             | -Selecter v -Selecter v -Selecter v Net schooljaar gebonden v Opleding opstaan Annuleren             |
| kneeu<br>Leerjaar<br>Leerweg<br>Crebonummer<br>Schooljaar<br>Prognose aantal studenten<br>Vrijgeven voor publicatie  | -Selecter V<br>-Selecter V<br>-Selecter V<br>Net schooljaar gebonden V<br>Opleiding opshan Annuleren |
| Nineau<br>Leerjaar<br>Leerveg<br>Crebonummer<br>Schooljaar<br>Prognose aantal studenten<br>Vrijgeven voor publicatie | -Selecter v<br>-Selecter v<br>Niet schooljaar gebonden v<br>Opleiding opslaan Annuleren              |

Afbeelding 2: Opleidingenmodule. Alleen beschikbaar voor scholen zonder DIS-koppeling.

## 3. Het samenstellen van de leermiddelenlijst

## 3.1 Een nieuw artikel (m.u.v. een schoolartikel) toevoegen

- Alle artikelen beschikken over een EAN. De Europese ArtikelNummering is een streepjescode bestaande uit 13 cijfers welke wereldwijd wordt toegepast als artikelcodering ten behoeve van voorraadadministratie en kassa-afhandeling.
- Het assortiment wordt per leverancier en per schooljaar opgeslagen, zodoende wordt beschikbaarheid en actualiteit gewaarborgd.

### Opmerking: Waar in dit document over OPLEIDINGEN gesproken wordt, kan ook GROEPEN gelezen worden en andersom. Dit is afhankelijk van de inrichting van school.

- Tabblad [Artikelbeheer]
- Klik op de button [Nieuw artikel]
- Geef een zoekterm in (bijvoorbeeld het EAN) gevolgd door [Zoeken]
- Artikelen die wij inkopen krijgen ander EAN, de zoekfunctie is uitgebreid, dus als er gezocht wordt op ISBN van de uitgever komt ons EAN naar voren.d
- Klik bij het gewenste artikel op [Koppel]
- Artikelcategorie: geef gewenste categorie aan <u>(Aanmaken van een artikelcategorie 3.4)</u>
- Artikel extra info: geef evt. meer informatie over dit artikel
- Artikel informatieballon tekst: Tekst die hier geplaatst wordt is uitsluitend voor studenten in te zien wanneer zij op het icoon voor extra informatie klikken binnen hun bestelomgeving in deMBOwebshop.nl.
- Artikel keuzegroep Een keuzegroep is een lijst binnen de leermiddelenlijst. Binnen deze lijst (keuzegroep) kan slechts één van de getoonde artikelen door een student afgenomen worden, bijvoorbeeld bij een licentie met een looptijd van een ½ jaar of van 1 jaar.

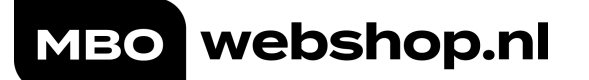

Om een artikelkeuzegroep aan te maken, selecteer je 'nieuwe keuzegroep' en vult hier een omschrijving in. De nieuw aangemaakte keuzegroep is binnen artikelbeheer te selecteren bij andere keuzeartikelen behorende bij deze keuzegroep.

- Koppelingen: selecteer [Opleidingen]
   Klik de gewenste opleiding (en) aan die dit artikel op de leermiddelenlijst moeten krijgen. Selecteer [>] of [>>] (de opleiding (en) wordt naar de rechter kolom verplaatst.
- [Opslaan]

Bij het toevoegen (of wijzigen) van een artikel kan er onderaan de pagina bij "Stuur een e-mail naar de studenten, dat dit artikel klaar staat" een vinkje aangezet worden om de studenten die gekoppeld staan aan de betreffende opleiding automatisch een bericht te sturen. Zodoende kunnen studenten eenvoudig op de hoogte gebracht worden dat er een artikel toegevoegd is aan hun leermiddelenlijst.

| Terug naar artikellijst         Vorig artikel         Volgend artikel         Artikel kopiëren         Nieuw artikel |                           |                           |                             |               |                           |  |  |  |  |
|----------------------------------------------------------------------------------------------------|---------------------------|---------------------------|-----------------------------|---------------|---------------------------|--|--|--|--|
| Schoolartik<br>Tekstblok                                                                                             | kel aanmaken<br>Kaanmaken |                           |                             |               |                           |  |  |  |  |
| Of selecteer e                                                                                                    | en leverancierartikel     |                           |                             |               |                           |  |  |  |  |
| Leverancier                                                                                                    | A                         | Alle leveranciers         | $\sim$                      |               |                           |  |  |  |  |
| Zoekterm                                                                                                    |                           | ezen                      | Zoeke                       | en            |                           |  |  |  |  |
| Artikel v                                                                                                    | an een leve               | rancier koppe             | elen 📀                      |               |                           |  |  |  |  |
| Product niet ge                                                                                                    | evonden? Vraag deze       | aan, dan kijken we of we  | deze alsnog kunnen aanbiede | en.           |                           |  |  |  |  |
| Na het aanvrag                                                                                                    | en kunt u meteen vei      | rder met het artikel aanm | aken. Product aanvragen     |               |                           |  |  |  |  |
|                                                                                                    | Leverancier               | Artikeltype               | Uitgever                    | Artikelnummer | Artikel                   |  |  |  |  |
|                                                                                                    | T                         | T                         | T                           | T             | T                         |  |  |  |  |
| Koppel                                                                                                    | Boom beroepsonderwi       | js                        | Boom beroepsonderwijs       | 9789037219203 | Nederlan Lezen 1 - deel 1 |  |  |  |  |
|                                                                                                    | ,<br>,                    | licentie                  |                             |               |                           |  |  |  |  |

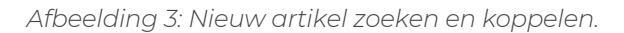

#### webshop.nl MBO

#### 3.1.1 Toevoegen van een artikel dat nog niet bekend is in ons assortiment

- Tabblad [Artikelbeheer] •
- Klik op de button [Nieuw artikel] •
- Geef een zoekterm in (bijvoorbeeld het EAN) gevolgd door [Zoeken]

Indien je na het ingeven van een zoekterm geen suggesties krijgt, kun je via de knop [Product aanvragen], het artikel aanvragen. Zie afbeelding 4.

Bij het aanvragen van een nieuw artikel is het essentieel dat het 13 cijferige EAN (aaneengesloten) opgegeven wordt, inclusief aanvullende informatie zoals leverancier- en contactgegevens.

Nadat het artikel aangevraagd is, wordt deze op de leermiddelenlijst getoond en kan gekoppeld worden.

Zodra het aangevraagde artikel of leverancier toegevoegd is aan ons assortiment, ontvang je hierover automatisch een bericht via e-mail (het is bij de aanvraag mogelijk om meerdere e-mailadressen aan te geven).

Een artikel kan al reeds aangevraagd zijn, je kan dit controleren met de knop "controleer bestaande aanvragen"in het scherm van artikel aanvraag.

Onder [Artikelbeheer] beschikken artikelen onder de kolom "Status" over een van onderstaande statussen.

- Product is in aanvraaq •
- In behandeling:
  - Vraag staat uit bij leverancier
  - Wacht op reactie klant
  - In administratieve verwerking (ean aanvragen)
- Goedgekeurd
- Afgekeurd

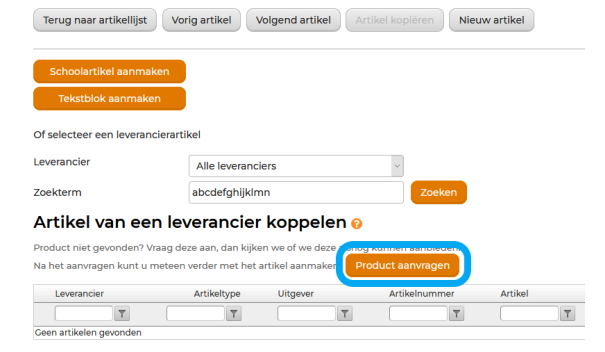

Afbeelding 4: Het aanvragen van een nieuw artikel.

## 3.2 Het toevoegen van een schoolartikel

- Nieuwe schoolartikelen zijn pas zichtbaar vanaf de dag nadat deze aangemaakt zijn.
- Bij het aanmaken of wijzigen van een schoolartikel is het mogelijk om een bestand als bijlage toe te voegen. (Let op! De module documenten dient geactiveerd te zijn om van deze functie gebruik te kunnen maken.)
- Schoolartikelen kunnen alleen door beheerders met de rechten SuperBeheer of Finance gecrediteerd worden.
- Tabblad [Artikelbeheer]
- Klik op de button [Nieuw artikel]
- Selecteer de button [Schoolartikel aanmaken]. Zie afbeelding 5.
- Projectnummer: omschrijving/intern referentienummer (indien van toepassing).
- Artikel categorie: geef gewenste categorie aan <u>(Aanmaken van een artikelcategorie 3.4).</u>
- (Artikel code wordt automatisch gegenereerd zodra het artikel opgeslagen wordt)
- Artikel omschrijving: Omschrijving van het schoolartikel.
- Artikel extra info: extra aanvullende informatie zoals bijvoorbeeld dat de studenten dit artikel in de klas door de docent uitgereikt krijgen.
- Artikel informatieballon tekst: Tekst die hier geplaatst wordt is uitsluitend voor studenten in te zien wanneer zij op het icoon voor extra informatie klikken binnen hun bestelomgeving in deMBOwebshop.nl.
- Artikelbedrag: vul hier het bedrag in van het schoolartikel.
- Artikel keuzegroep Een keuzegroep is een lijst binnen de leermiddelenlijst. Binnen deze lijst (keuzegroep) kan slechts één van de getoonde artikelen door een student afgenomen worden, bijvoorbeeld bij een licentie met een looptijd van een ½ jaar of van 1 jaar.

Om een artikelkeuzegroep aan te maken, selecteer je 'nieuwe keuzegroep' en vult hier een omschrijving in. De nieuw aangemaakte keuzegroep is binnen artikelbeheer te selecteren bij andere keuzeartikelen behorende bij deze keuzegroep.

- Tonen vanaf: Datum vanaf en tot wanneer een artikel op de lijst voor studenten wordt gezet. Denk hierbij aan een excursie welke in november plaats gaat vinden. Na november hoeft dit artikel niet meer zichtbaar te zijn op de leermiddelenlijst van een student.
- Max. aantal beschikbaar: Indien er bijvoorbeeld bij een voorstelling rekening gehouden dient te worden met het aantal beschikbare plaatsen kan hier een

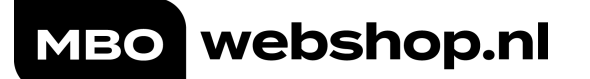

maximum ingevuld worden. Wanneer het maximaal aantal beschikbare plaatsen door studenten afgenomen is, kan het artikel niet meer afgenomen worden.

- Bestand: Mogelijkheid om 1 bestand van maximaal 10 Mb toe te voegen.
- Koppelingen: selecteer [Opleidingen].
- Selecteer de gewenste opleiding (en) die dit artikel op de leermiddelenlijst moeten krijgen.
- Selecteer  $[\triangleright]$  of  $[\triangleright \triangleright]$  (de opleiding (en) wordt naar de rechter kolom verplaatst.
- [Opslaan]

| Terug naar artikellijst Vo                   | rig artikel V   | olgend artike | Artik | el kopiëren | Nieuw | artikel |          |
|----------------------------------------------|-----------------|---------------|-------|-------------|-------|---------|----------|
| Schoolartikel aanmaken<br>Tekstblok aanmaken | )               |               |       |             |       |         |          |
| Of selecteer een leverancierarti             | kel             |               |       |             |       |         |          |
| Leverancier                                  | Alle leverancie | ers           |       | ~           |       |         |          |
| Zoekterm                                     |                 |               |       | Zoek        | en    |         |          |
| Artikel van een lev                          | verancier       | koppel        | en 💡  |             |       |         |          |
| Leverancier                                  | Artikeltype     | Uitgever      |       | Artikelnumm | ner   | Artikel |          |
| Geen artikelen gevonden                      | T               |               | T     |             | T     |         | <b>T</b> |
| Geen artikelen gevonden                      |                 |               |       |             |       |         |          |

Afbeelding 5: Schoolartikel aanmaken.

### 3.3 Toevoegen van een reader

Voordat de opdracht voor het digitaal beschikbaar stellen van readers of het laten afdrukken van readers ingediend kan worden, dient er eerst een uniek nummer (EAN) aangemaakt te worden.

Readers kunnen door studenten kosteloos gedownload worden, maar zij kunnen er ook voor kiezen om de reader geprint te ontvangen, zonder voorraadrisico.

Het aanmaken van een reader:

- Open de module [Readers] in het lint van de MBOwebshop.nl
- Het volgende scherm opent:

| Readers 🛛                             |                                                                    |                                    |                      |
|---------------------------------------|--------------------------------------------------------------------|------------------------------------|----------------------|
| Naar totaal overzicht                 |                                                                    |                                    |                      |
| Instituut                             | ROC Tilburg                                                        | ~                                  |                      |
| Nieuwe reader toevoeg                 | en                                                                 |                                    |                      |
| 🚱 Minimale vereisten                  | Download blanco Pdf                                                |                                    |                      |
| EAN                                   |                                                                    |                                    |                      |
| 😢 PDF Upload                          | Bladeren Geen bestan                                               | d geselecteerd.                    | Upload PDF           |
| 😯 PDF Metadata                        | Aantal pagina's zwart-wit:<br>Aantal pagina's kleur:<br>Dimensies: | 0<br>0<br>0 mm breed en 0 mm hoog. |                      |
| 😢 Reader naam                         |                                                                    |                                    |                      |
| Printing on demand: In kleur?         |                                                                    |                                    |                      |
| 🖓 Printing on demand: Format keuze    | Standaard format (garenlo                                          | os gebrocheerd, 80 grams papier ho | utvrij, mat, maximal |
| 😢 Prijs informatie                    | Prijs indien zwart-wit:                                            | €0                                 |                      |
|                                       | Prijs indien Kleur:                                                | €0                                 |                      |
|                                       | Prijs digitale versie:                                             | €0                                 |                      |
| 沒 Cover keuze                         | Eerste pagina is cover                                             |                                    | ~                    |
| 沒 Alleen digitaal beschikbaar         |                                                                    |                                    |                      |
| PDF is ontwikkeld door de school zelf |                                                                    |                                    |                      |
| 📀 Akkoord met de voorwaarden?         | Voorwaarden                                                        |                                    |                      |
|                                       |                                                                    |                                    |                      |
|                                       | Annuleren Opslaan                                                  | Inzenden voor akkoord              |                      |

Afbeelding 6: Het toevoegen van een reader.

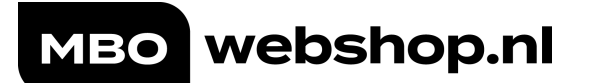

#### Pdf Upload:

Kies bij [Bestand kiezen] het gewenste pdf-bestand.

Note: Het bestand moet een pdf-bestand zijn. De bestandsgrootte mag maximaal 25MB zijn. Er kan maar 1 bestand per keer gekoppeld worden.

Selecteer [Upload pdf]

#### Readernaam:

De naam wordt automatisch ingevuld a.d.h.v. de bestandsnaam. Deze naam is aan te passen.

#### Printing on demand in kleur?

Als 1 of meerdere pagina's in kleur gedrukt moeten worden, zet dan dit vakje aan. Let op: Kleur heeft een hogere productieprijs.

#### Printing on demand: Format keuze

Op dit moment is er één formaat beschikbaar.

#### Prijs informatie:

De prijs van de reader wordt automatisch berekend aan de hand van het pdfdocument. De opties zijn:

- zwart-wit
- kleur
- digitale versie

#### Coverkeuze:

- Eerste pagina (van het pdf-bestand) is cover
- Eigen cover MBOwebshop.nl waarbij titel en school opgenomen zijn

#### Alleen digitaal beschikbaar:

Zet dit vinkje aan als een reader alleen digitaal beschikbaar komt en dus niet gedrukt hoeft te worden.

#### Pdf is ontwikkeld door de school zelf:

Zet dit vinkje aan indien de school de inhoud van de reader zelf ontwikkeld heeft, dit heeft o.a. te maken met auteursrechten.

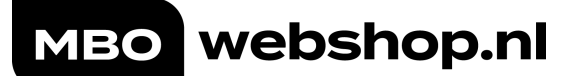

#### Akkoord met de voorwaarden:

Selecteer het vakje om aan te geven dat er akkoord gegaan wordt met de voorwaarden. Wanneer je je [Voorwaarden] aanklikt, worden de voorwaarden weergegeven.

Selecteer [Opslaan] en [Inzenden] voor akkoord. Vervolgens wordt een EAN aangemaakt.

De reader kan nu toegevoegd worden aan de leermiddelenlijst.

- Tab [Artikelbeheer]
- Selecteer [Nieuw artikel]
- Voer het EAN van de reader in of selecteer de gewenste reader uit de lijst.
- Klik op [Zoeken]
- Hierna verschijnt het gezochte item in het scherm.
- Klik op het vierkantje onder de kolom [Koppelen] (de balk wordt geel).
- Vervolgens kun je de gewenste gegevens toevoegen.
- Klik de gewenste opleiding (en) aan die dit artikel op de leermiddelenlijst moeten krijgen.

Optie [ledereen] (zie hoofdstuk Keuzedelen module):

- Reguliere afdeling (team): alle studenten ingeschreven onder de betreffende afdeling
- Bij gebruik "Keuzedelen afdeling": alle studenten van alle afdelingen.
- Selecteer [▶] of [▶▶] (de opleiding (en) wordt naar de rechter kolom verplaatst
- [Opslaan]

## 3.4 Aanmaken van artikelcategorieën

#### KEUZE- en/of PROFIELDELEN

Het is voor onze afdeling inkoop t.a.v. de inkoop van groot belang dat artikelen bestemd voor Profiel-Keuzedelen gehangen worden aan de categorie '**Keuzedelen**'.

Op deze artikelen wordt een aangepaste inkoopfractie toegepast t.o.v. de overige artikelen.

De artikelen in de leermiddelenlijst worden indien gewenst gegroepeerd in categorieën. Deze kun je via het tabblad [Artikelbeheer] – [Artikel categorieën] aanmaken en beheren. Bij het aanmaken of wijzigen van een artikel kun je deze aan de aangemaakte categorieën koppelen.

Via de knop [Volgorde artikelcategorieën aanpassen] kun je de volgorde zoals deze uiteindelijk in de lijst voor de student zichtbaar wordt aanpassen. Per rij kan de volgorde versleept worden. Indien de categorieën op de juiste volgorde staan selecteer [Stoppen met volgorde artikelcategorieën aanpassen].

## Artikelbeheer 🛛

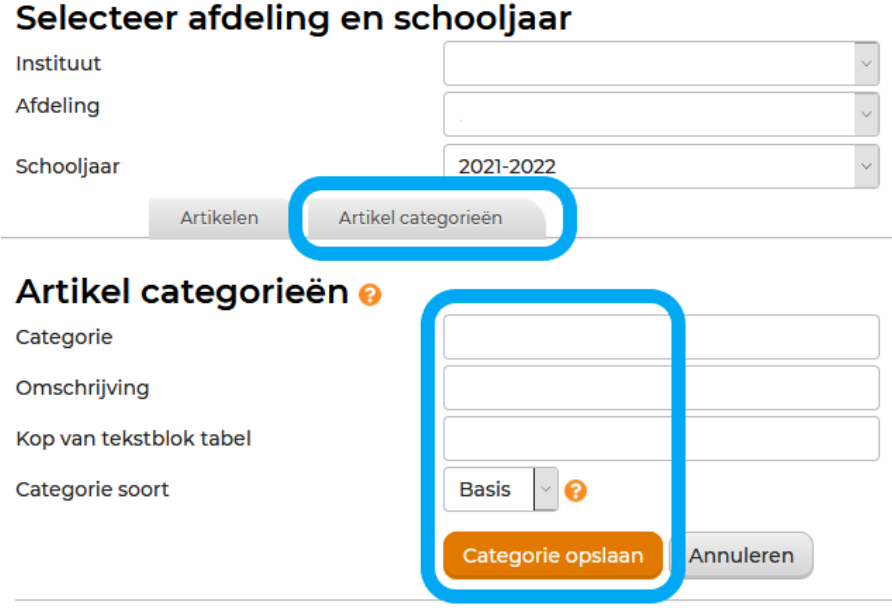

Afbeelding 7: Aanmaken van artikel categorieën.

Wanneer je artikelcategorieën aangemaakt hebt, kun je deze via het artikel en het veld artikelcategorie koppelen. Zie afbeelding 8.

|                        | Opslaan                               |
|------------------------|---------------------------------------|
| Artikel<br>Artikeltype |                                       |
| Instituut              | · · · · · · · · · · · · · · · · · · · |
| Afdeling               | · · ·                                 |
| Schooljaar             | · · ·                                 |
| Projectnummer          |                                       |
| Artikel categorie      | Verrijkingskosten                     |
| Artikel code           |                                       |
| Artikel omschrijving   | Officieel diploma zwemmend redden     |

Afbeelding 8: Het toevoegen van een artikelcategorie.

Artikelbeheer •

In de weergave van artikelen bij [Artikelbeheer] vind je de categorieën terug in de kolom "Categorie". Je kunt nu filteren en/of sorteren op categorie. Zie afbeelding 9.

| Selecteer af                                                                                                    | deling en sch      | nooljaar  |   |                    |                        |               |             |                                                            |
|----------------------------------------------------------------------------------------------------|--------------------|-----------|---|--------------------|------------------------|---------------|-------------|------------------------------------------------------------|
| Instituut                                                                                                    |                    |           |   | ~                  |                        |               |             |                                                            |
| Afdeling                                                                                                    |                    |           |   | ~                  |                        |               |             |                                                            |
| Schooljaar                                                                                                    |                    | 2021-2022 |   | ~                  |                        |               |             |                                                            |
| Artike                                                                                                    | elen Artikel categ | gorieën   |   |                    |                        |               |             |                                                            |
| Artikelen         Kies welk type artikel u wilt zien         Alle types         Vieuw artikel         Artikel preview en PDF export         Batch credit invoeren         Kopieer inrichting         Volgorde artikelen aanpassen         Exporteer naar Excel         Mutatielog |                    |           |   |                    |                        |               |             |                                                            |
| Omschrijving                                                                                                    | code               | Bedra     | 9 | Artikeltype        | Artikel looptijd       | Leverbaarheid | Status      | Categorie                                                  |
|                                                                                                    |                    | r         | T | T                  | T                      | T             | T           | T                                                          |
| Startrekenen 2F mbo de<br>A+B leerwerkboeken +<br>digitaal component                                                                                                    | eel 9789491699931  | €30,3     | 5 | boek &<br>licentie | 25-06-2021<br>tot<br>- |               | Goedgekeurd | Verplichte<br>onderwijsbenodigdheden<br>(zelf aanschaffen) |
| Startrekenen 2F mbo de<br>A+B leerwerkboeken +<br>digitaal component                                                                                                    | eel 9789491699931  | €30,3     | 5 | boek &<br>licentie | 25-06-2021<br>tot<br>- |               | Goedgekeurd | Verplichte<br>onderwijsbenodigdheden<br>(zelf aanschaffen) |

Afbeelding 9: Weergave artikelcategorie in artikelbeheer.

## 3.5 Het aanmaken van een tekstartikel

Voor items die niet beschikbaar zijn binnen de MBOwebshop.nl en ook niet toegevoegd worden als schoolartikel kan een tekstartikel aangemaakt worden. Dit kan bijvoorbeeld een boek zijn dat alleen rechtstreeks via de uitgever te bestellen is, of informatie over overige schoolkosten en/of benodigdheden.

- Tabblad [Artikelbeheer]
- [Nieuw artikel]
- Klik hier op [Tekstartikel aanmaken] evt. tekstartikel template gebruiken
- Artikel categorie: geef de gewenste categorie aan <u>(Aanmaken van een artikelcategorie 3.4).</u>
- Tekstartikel omschrijving: korte omschrijving van bijvoorbeeld het artikel.
- Tekstartikel inhoud: Hierin kan bijvoorbeeld aangegeven worden dat een artikel rechtstreeks bij een uitgeverij besteld moet worden.
- Tonen vanaf / tot: invullen mocht dit afwijkend zijn van de start van het schooljaar.
- Koppelingen: selecteer [Opleidingen] Klik de gewenste Opleiding(en) aan die dit artikel op de leermiddelenlijst moeten krijgen. *(Koppelingen: optie [ledereen] (zie hoofdstuk Keuzedelen module)*:
  - Reguliere afdeling (team): alle studenten ingeschreven onder de betreffende afdeling
  - Bij gebruik "Keuzedelen afdeling": alle studenten van alle afdelingen.)
- Selecteer [>] of [>>] (de opleiding (en) wordt naar de rechter kolom verplaatst.
- [Opslaan]

| Terug naar artikellijst Vor      | rig artikel Volger | nd artikel Artikel kopiëren Nieuw artikel |
|----------------------------------|--------------------|-------------------------------------------|
| Schoolartikel aanmaken           |                    |                                           |
| Tekstblok aanmaken               | an template        | Geen tekstblok template gebruiken         |
| Of selecteer een leverancierarti | kel                |                                           |
| Leverancier                      | Alle leveranciers  | ~                                         |
| Zoekterm                         |                    | Zoeken                                    |
|                                  |                    |                                           |

Afbeelding 10: Het aanmaken van een tekstartikel.

## 3.6 Centrale artikelen

Naast de opleidingsspecifieke artikelen, kunnen op leermiddelenlijsten ook generieke zaken opgenomen worden zoals de hoogte van les- en (wettelijk) cursusgeld, leermiddelen voor de algemene vakken zoals taal en rekenen, maar bijvoorbeeld ook specificaties voor een aanbevolen laptop.

Het beheer van artikelen op de centrale afdeling komt grotendeels overeen met de werking van de module [Artikelbeheer], met daarbij een aantal bijzonderheden. Wanneer er centrale artikelen zijn aangemaakt komen deze cursief in het overzicht te staan.

| Artikelbeheer                                            | 0                                                           |
|----------------------------------------------------------|-------------------------------------------------------------|
| Selecteer afdeling en                                    | schooljaar                                                  |
| Instituut                                                | Curio                                                       |
| Afdeling                                                 | Centrale Artikelen                                          |
| Schooljaar                                               | 2021-2022                                                   |
| Artikelen Artike                                         | l categorieën                                               |
| Centrale artikelen<br>Kies welk type artikel u wilt zien |                                                             |
| School-artikel                                           |                                                             |
| Nieuw artikel Artikel preview en                         | PDF export Batch credit invoeren Kopieer inrichting         |
| Afbeelding 11: Centrale artikel                          | en                                                          |
| Terug naar artikellijst Vo                               | vrig artikel Volgend artikel Artikel kopiëren Nieuw artikel |
| Schoolartikel aanmaken                                   |                                                             |
| Tekstblok aanmaken                                       |                                                             |

Afbeelding 12: Centrale artikelen Schoolartikel/Tekstartikel

Onder de afdeling 'Centrale artikelen' is het mogelijk om een school- of tekstartikel als template op te slaan. Zodoende komt het template voor iedere lijst beschikbaar om op te nemen, maar is het tevens voorzien van een vaste prijs en titel. Aanvullend kan op de lijst een specifieke locatie gebonden toelichting opgenomen worden en de juiste financiële kenmerken voor juiste boeking van de opbrengsten.

#### 3.6.1 Centraal (template) schoolartikel – kluisjes etc.

Eenvoudig kun je op de reguliere manier het schoolartikel opvoeren, bijvoorbeeld voor de inning van een kluisje of excursie. Je hebt daarbij een aantal extra opties ten opzichte van het 'normale' schoolartikel:

- **Template** door hier het vinkje aan te zetten wordt het artikel een voorgedefinieerd artikel wat te selecteren is binnen de andere afdelingen. In het geval van een schoolartikel wordt de titel en het bedrag op centraal niveau vastgesteld, maar kan op 'decentraal' niveau het artikel toegevoegd worden en bestaat er de mogelijkheid om aanvullende informatie op te nemen zoals een tekst bij de informatieballon of specifieke financiële kenmerken. *Bij het toepassen van template vervallen de mogelijkheden die hieronder staan opgesomd, evenals de mogelijkheid om hem te koppelen.*
- Tonen op leermiddelenlijst / publicatiewebsite In sommige gevallen wil je het artikel niet tonen op de leermiddelenlijst, maar wel presenteren in een kostenoverzicht op bijvoorbeeld de publicatiewebsite. In deze gevallen kun je hier een selectie maken.
- **Koppelingen** alle doelgroepen binnen de instelling zijn hier te selecteren, deze zijn dus niet beperkt tot een bepaalde afdeling/organisatie-eenheid.
  - NB 1: Centraal aangemaakte én gekoppelde schoolartikelen worden cursief weergegeven binnen de afdelingen. Zodoende is er een visueel onderscheid met de zelf aangemaakte en te beheren artikelen.
  - NB 2: Template artikelen zijn te selecteren bij het aanmaken van een schoolartikel op de decentrale afdelingen. Maak hiervoor een nieuw artikel aan. Vervolgens worden deze (indien beschikbaar) in een uitklaplijst weergegeven naast de mogelijkheid om een nieuw schoolartikel aan te maken.

#### 3.6.2 Centraal (template) schoolartikel – Inning wettelijk cursusgeld

Bij inschrijving in een BOL-opleiding verplichten studenten zich het bij wet bepaalde lesgeld te betalen. Dienst Uitvoering Onderwijs (DUO) verzorgt daarbij de facturering. *Bij inschrijving in een BBL-opleiding dient bij wet cursusgeld betaald te worden, de facturering hiervan ligt daarentegen bij school.* Deze is van toepassing op studenten die 18 jaar zijn per 1 augustus van het studiejaar. Waarbij school de facturatie uiterlijk voor 1 oktober dient uit te voeren.

 In het geval van wettelijk cursusgeld (selecteer onder [Artikel kenmerk] → "Wettelijk cursusgeld". Het is voor BBL-studenten mogelijk om het wettelijk cursusgeld via de MBOwebshop.nl af te rekenen met de werkgever. Dit resulteert erin dat als studenten het artikel selecteren en werkgever als betaler kiezen, ze een derden machtiging dienen in te vullen in het betaalscherm. Middels het plaatsen van een vinkje in de voorwaarden (welke apart zijn te raadplegen via een link) geeft de student zijn machtiging af. Daarna loopt het proces regulier en ontvangt MBOwebshop.nl de betaling van de werkgever, welke via de maandelijkse afdrachten aan school wordt overgemaakt. Daarnaast is hiervoor een aparte rapportage aangemaakt 'Betalingsregelingen overzicht'. Hierin worden alle studenten getoond die een machtiging hebben afgegeven – welke gebruikt kan worden om te overleggen in de jaarlijkse accountantscontrole.

(Voor uitleg hoe een student zijn werkgever kan laten betalen zie Hoofdstuk 15.9)

### 3.6.3 Centraal (template) tekstartikel

Eenvoudig voeg je op de reguliere manier het tekstartikel op, bijvoorbeeld om te informeren over de hoogte van les- en cursusgeld. Je hebt daarbij een aantal extra opties ten opzichte van het 'normale' tekstartikel:

- Template door hier het vinkje aan te zetten wordt het artikel een voorgedefinieerd artikel wat te selecteren is binnen de andere afdelingen. In het geval van een tekstartikel wordt de titel en het indicatieve bedrag vastgesteld op centraal niveau, maar kan op 'decentraal' niveau het artikel toegevoegd worden en bestaat de mogelijkheid om aanvullende informatie op te nemen zoals een tekst bij de informatieballon. Bij het toepassen van template vervallen de mogelijkheden die hieronder staan opgesomd, evenals de mogelijkheid om hem te koppelen.
- Tonen op leermiddelenlijst / publicatiewebsite In sommige gevallen wil je het artikel niet tonen op de leermiddelenlijst, maar wel presenteren in een kostenoverzicht op bijvoorbeeld de publicatiewebsite. In deze gevallen kun je hier een selectie maken.
- Toelichting prijs bij tekstartikel afhankelijk van je keuze om het tekstartikel te tonen op de leermiddelenlijst of publicatiewebsite is het mogelijk een toelichting op te nemen. Bijvoorbeeld 'Je ontvangt hiervoor vanuit school een factuur'. Wanneer je hier niets invult wordt de standaardtekst ingevuld\*.
- Indicatief bedrag hier neem je het indicatieve bedrag op wat bij het tekstartikel hoort, bijvoorbeeld de hoogte van het cursusgeld.
- Koppelingen alle doelgroepen binnen de instelling zijn hier te selecteren, deze zijn dus niet beperkt tot een bepaalde afdeling / organisatie-eenheid.
  - \* In de module [Instellingen] onder tabblad [Instituut instellingen] kun je bij het onderdeel 'Toelichting prijs bij tekstartikel' een standaardtekst opgeven.

- NB 1: Centraal aangemaakte én gekoppelde tekstartikelen worden cursief weergegeven binnen de afdelingen. Zodoende is er visueel onderscheid met de zelf aangemaakte en te beheren artikelen.
- NB 2: Template artikelen zijn te selecteren bij het aanmaken van een tekstartikel op de decentrale afdelingen. Maak hiervoor een nieuwe artikel aan. Vervolgens worden deze (indien beschikbaar) in een uitklaplijst weergegeven naast de mogelijkheid om een nieuw tekstartikel aan te maken.

#### 3.6.3 Centrale artikelen – Artikel categorieën

Binnen de afdeling 'Centrale artikelen' tref je ook het tabblad 'Artikel categorieën' aan. De hier aangemaakte categorieën zijn automatisch beschikbaar voor alle afdelingen binnen je instelling.

## 3.7 Keuzedelen module

Het werken met keuzedelen stelt een school voor allerlei vraagstukken. Het gaat over afwegingen bij het vaststellen van het aanbod van keuzedelen, programmeren van keuzedelen, maar ook over het organiseren van de bijbehorende leermiddelen. Artikelen voor keuzedelen zijn hierdoor eenvoudig centraal (afdeling/team overstijgend) te beheren en beschikbaar te stellen aan studenten.

#### Activeren

Via de beheeromgeving [Modules] dient de keuzedelenmodule geactiveerd te worden door een gebruiker met SuperUser rechten. Zet hiervoor de schuif op "AAN" en kies "Modules" opslaan.

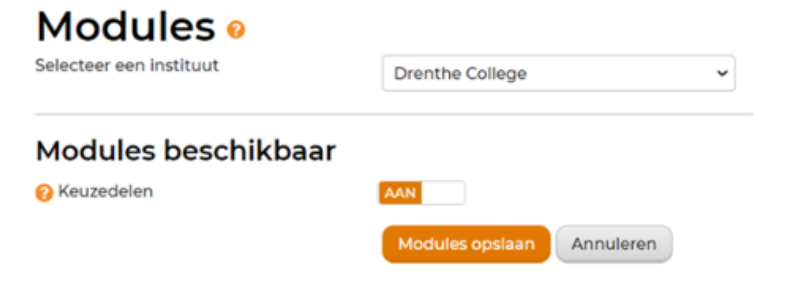

Vervolgens maakt de omgeving automatisch een nieuwe Afdeling aan genaamd Schoolnaam – Keuzedelen zoals hieronder bij Drenthe College.

## Artikelbeheer 🛛

| Selecte    | er afdeli | ng en sch      | ooljaar                      |   |
|------------|-----------|----------------|------------------------------|---|
| Instituut  |           |                | Drenthe College              | ~ |
| Afdeling   |           |                | A21 Media en ICT Emmen       | ~ |
| Schooljaar |           |                | Drenthe College - Keuzedelen | ^ |
|            | Artikelen | Artikel catego | E01 Handel & Commercie Emmen |   |
|            |           |                | E03 Business College Assen   |   |

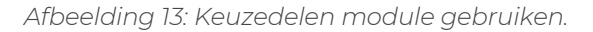

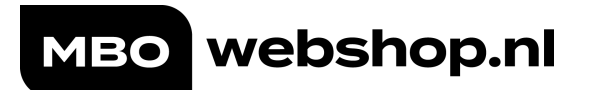

#### Enkele tips:

- De artikelen worden altijd onderaan de leermiddelenlijst geplaatst;
- Een lay-out en sortering van de keuzedelen kan toegepast worden door categorieën aan te maken en daar de artikelen onder op te nemen.
- Zijn er meerdere artikelen nodig voor een keuzedeel, pas dan een categorie toe.
- Artikelen aangemaakt onder de afdeling Keuzedelen kunnen slechts gekoppeld worden aan 'ledereen' wat inhoud dat alle studenten van de school (dus afdelingsoverstijgend) of op 'deelnemersniveau'.

## 3.8 Een artikel verwijderen uit de leermiddelenlijst

Let op: Een artikel kan alleen verwijderd worden wanneer er GEEN afnames zijn.

Wanneer het artikel al wel afgenomen is door studenten, zet dan bij het betreffende artikel bij de regel "Tonen vanaf" bij het invulvak TOT de huidige datum weg zodat studenten het artikel niet langer af kunnen nemen en verwijder de gekoppelde groepen.

- Tabblad [Artikelbeheer]
- Open het artikel dat verwijderd moet worden.
- Kies knop [Verwijderen]
- Hierna volgt de vraag "Weet je zeker dat dit artikel verwijderd dient te worden?" Kies [OK]

| Terug naar artikellijst Vorig artikel Volgend artikel Artikel kopiëren Nieuw artikel Verwijderen |
|--------------------------------------------------------------------------------------------------|
| Leverancierartikelen gekoppeld Informatie aanvullen                                              |
| Opslaan                                                                                          |

Afbeelding 14: Het verwijderen van een artikel.

# 4. Opleidingen/groepen koppelen of verwijderen

Let op: Een artikel (met een uniek EAN) kan maar gekoppeld worden aan één uniek type (bijvoorbeeld Opleidingen OF Deelnemers). Mocht een artikel gekoppeld zijn aan bijvoorbeeld 'Opleidingen' en dient dit artikel ook gekoppeld te worden aan één deelnemer, dien je het bewuste artikel nog een keer toe te voegen aan de artikelenlijst en dit artikel te koppelen aan de betreffende student.

## 4.1 Een opleiding/groep koppelen aan een artikel

- Tabblad [Artikelbeheer]
- Ga naar het artikel waar een opleiding aan toegevoegd dient te worden.
- Onder de knop "Koppelingen" kies voor [Opleidingen]
- In de linker kolom kun je de gewenste opleiding die toegevoegd dient te worden selecteren (deze wordt blauw). Zie afbeelding 15.
   Via de optie "Ctrl" op je toetsenbord kun je meerdere opleidingen tegelijk selecteren.
- Selecteer [▶] en de opleiding wordt naar de rechter kolom verplaatst.
- [Opslaan]

| 📀 Koppelingen                       | Opleidingen      Groepen      Deelnemers                  | O led | lereen                                                       |       |
|-------------------------------------|-----------------------------------------------------------|-------|--------------------------------------------------------------|-------|
|                                     |                                                           |       |                                                              |       |
|                                     |                                                           |       |                                                              |       |
|                                     | Vul een filter in                                         |       |                                                              |       |
|                                     |                                                           |       |                                                              |       |
|                                     | BFC-Team-Fashion-HSS Allround medewerker                  |       | FC-Team-Fashion-HSS Junior stylist (25526-BOL) Leeriaar 3    | En in |
|                                     | mode/maatkleding (25163-BOL) Leerjaar 1                   |       | BFC-Team-Fashion-HSS Specialist mode/maatkleding (25164-BOL) | E     |
|                                     | BFC-Team-Fashion-HSS Allround medewerker                  |       | Leerjaar 3                                                   |       |
|                                     | mode/maatkleding (25163-BOL) Leerjaar 2                   | 2     | BFC-Team-Fashion-HSS Specialist mode/maatkleding (25164-BOL) |       |
|                                     | BFC-Team-Fashion-HSS Allround medewerker                  | 4     | Leerjaar 4                                                   |       |
|                                     | mode/maatkleding (25163-BOL) Leerjaar 3                   |       |                                                              |       |
|                                     | BFC-Team-Fashion-HSS Allround medewerker                  |       |                                                              |       |
|                                     | mode/maatkleding (25163-BOL) Leerjaar 4                   |       |                                                              |       |
|                                     | BFC-Team-Fashion-HSS Assistant Fashion Tailor (25684-BOL) |       |                                                              |       |
|                                     | Leerjaar 1                                                | *     |                                                              |       |
| Stuur een e-mail naar de studenten. |                                                           |       |                                                              |       |
| dat dit artikel klaar staat         |                                                           |       |                                                              |       |
|                                     |                                                           |       |                                                              |       |
|                                     | Our laser                                                 |       |                                                              |       |

Afbeelding 15: Opleidingen/Groepen toevoegen aan een artikel

Eenvoudig kun je door middel van het invoeren van een zoekterm in het zoekvenster snel je gewenste opleiding/groep ophalen, bijvoorbeeld door het invoeren van het crebo-nummer.

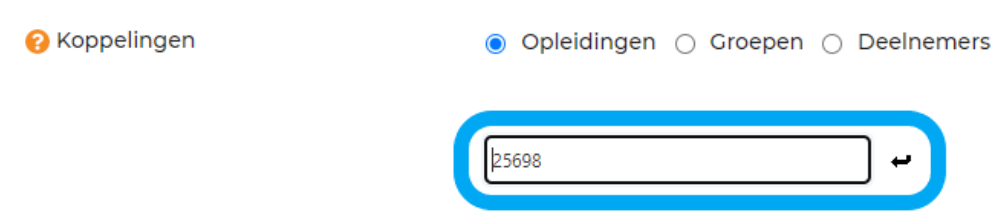

Afbeelding 16: Filteren op opleiding of groepen.

## 4.2 Kopiëren van gekoppelde opleidingen / groepen naar een ander artikel

Gekoppelde opleidingen kunnen eenvoudig gekopieerd worden naar een ander artikel waar nog geen opleidingen aan gekopppeld staan. De totale lijst wordt hierin meegenomen. Dit gaat dit als volgt:

- Ga naar [Artikelbeheer]
- Open het artikel waaraan reeds opleidingen gekoppeld zijn
- Selecteer het [kopieer-icoontje] direct rechts van de gekoppelde opleidingen. Zie afbeelding 17.
- Bevestig dat je deze koppelingen wil kopiëren.
- Open het artikel waaraan deze gekopieerde opleidingen gehangen dienen te worden.
- Bevestig de koppeling door te klikken op het [plak-icoontje] meest rechts. Zie afbeelding 18.
- [Opslaan]

| Koppelingen                                                        | ● Opleidingen ○ Groepen ○ Deelnemers                                                                                                    | ⊖ le   | ede   | reen                                                                                                    |  |
|--------------------------------------------------------------------|----------------------------------------------------------------------------------------------------|--------|-------|----------------------------------------------------------------------------------------------------|--|
|                                                                    | •                                                                                                    |        |       |                                                                                                    |  |
|                                                                    | BFC-Team-Fashion-HSS Allround medewerker<br>mode/maatkleding (25163-BOL) Leerjaar 1<br>BFC-Team-Fashion-HSS Allround medewerker<br>mode/maatkleding (25163-BOL) Leerjaar 2<br>BFC-Team-Fashion-HSS Allround medewerker<br>mode/maatkleding (25163-BOL) Leerjaar 3<br>BFC-Team-Fashion-HSS Allround medewerker<br>mode/maatkleding (25163-BOL) Leerjaar 4<br>BFC-Team-Fashion-HSS Assistant Fashion Tailor (25684-BOL)<br>Leerjaar 1 | *<br>* | * + * | BFC-Team-Fashion-HSS Junior stylist (25526-BOL) Leerjaar 3<br>BFC-Team-Fashion-HSS Specialist mode/maatkleding (25164-BOL)<br>Leerjaar 3<br>BFC-Team-Fashion-HSS Specialist mode/maatkleding (25164-BOL)<br>Leerjaar 4 |  |
| Stuur een e-mail naar de studenten,<br>dat dit artikel klaar staat |                                                                                                    |        |       |                                                                                                    |  |

Afbeelding 17: Het kopiëren van opleidingen/groepen.

| 🔗 Koppelingen                                                      | Opleidingen                                                                         | ) le | edere  | een |    |
|--------------------------------------------------------------------|-------------------------------------------------------------------------------------|------|--------|-----|----|
|                                                                    | Vul een filter in                                                                   |      |        |     |    |
|                                                                    | Dec True Cubic Life Allowed and and an                                              |      |        |     |    |
|                                                                    | BFC-leam-Fashion-HSS Allround medewerker                                            | Â    |        |     |    |
|                                                                    | BFC-Team-Fashion-HSS Allround medewerker<br>mode/maatkleding (25163-80L) Leerjaar 2 | 1    | ~<br>• |     | -0 |
|                                                                    | BFC-Team-Fashion-HSS Allround medewerker<br>mode/maatkleding (25163-BOL) Leerjaar 3 |      |        |     |    |
|                                                                    | BFC-Team-Fashion-HSS Allround medewerker<br>mode/maatkleding (25163-BOL) Leerjaar 4 |      |        |     |    |
|                                                                    | BFC-Team-Fashion-HSS Assistant Fashion Tailor (25684-BOL)<br>Leerjaar 1             |      |        |     |    |
| Stuur een e-mail naar de studenten,<br>dat dit artikel klaar staat |                                                                                     |      |        |     |    |
|                                                                    | Opslaan Annuleren                                                                   |      |        |     |    |

Afbeelding 18: Het plakken van opleidingen/groepen.

## 4.3 Een gekoppelde opleiding / groep verwijderen

- Tabblad [Artikelbeheer]
- Selecteer het artikel waaruit een opleiding verwijderd dient te worden.
- Klik in de rechterkolom naast "Koppelingen" de opleiding aan die verwijderd dient te worden (deze kleurt blauw).
- Selecteer [◄] (de opleiding wordt verwijderd uit de kolom met gekoppelde opleidingen), of kies voor [◄◄] wanneer je alle opleidingen in één keer terug wil zetten.

(Door "Ctrl" in te drukken kun je in 1x meerdere opleidingen selecteren).

• [Opslaan]

| የ Koppelingen                                                      | 🔿 Opleidingen 💿 Groepen 🔿 Deelnemers 🔿 🖟 | lede     | reen         |      |
|--------------------------------------------------------------------|------------------------------------------|----------|--------------|------|
|                                                                    | Klassen filteren op type 🔹               |          |              |      |
|                                                                    | Vul een filter in                        |          |              |      |
|                                                                    |                                          |          | V 600030104  | Co 🚔 |
|                                                                    |                                          |          | 7HPIRS228R K |      |
|                                                                    | ZHPIBS188A_K                             | <b>(</b> | ZHPIBS228C K |      |
|                                                                    | ZHPIBS198A_K                             | "        | ZHPIBS228D_K |      |
|                                                                    | ZHPIBS198B_K                             |          | ZHPIBS228E_K |      |
|                                                                    | ZHPIBS198C_K                             | _        |              |      |
|                                                                    | ZHPIBS198D_K                             |          |              |      |
|                                                                    | ZHPIBS208A_K                             |          |              |      |
|                                                                    | ZHPIBS208B_K                             |          |              |      |
|                                                                    | ZHPIBS208C_K                             |          |              |      |
| Stuur een e-mail naar de studenten,<br>dat dit artikel klaar staat |                                          |          |              |      |
|                                                                    | Opslaan Annuleren                        |          |              |      |

Afbeelding 19: gekoppelde opleiding/groep verwijderen.

# 5. Controleren van de artikelenlijst en gekoppelde opleidingen/groepen

#### • Optie 1 – overzicht per opleiding in PDF:

- Tabblad [Artikelbeheer]
- [Artikel preview en PDF export]
- Kies voor Preview type "Artikel preview" of "Batch preview"
  - Artikel preview: één lijst van alle artikelen die aan de gekozen koppelingen gekoppeld zijn.
  - o Batch preview: per gekozen koppeling wordt een lijst getoond.
- Selecteer het schooljaar en de gewenste koppelingen.
- [Genereer PDF]
- Optie 2 overzicht in Excel:
  - Tabblad [Rapportages]
  - Type rapportage: [Koppelingen] -> [Filter]
  - Selecteer [Opleiding]
  - [Exporteer naar Excel] (de link naar Excel verschijnt links onderin je scherm)
- Controleren of alle opleidingen koppelingen bevatten:
  - Tabblad [Rapportages]
  - Type rapportage: [Koppelingen per doelgroep] -> [Filter]
  - [Exporteer naar Excel] (de link naar Excel verschijnt links onderin je scherm)

## 6. Kopiëren van de huidige inrichting naar een nieuw schooljaar

- Tabblad [Artikelbeheer]
- Selecteer [Kopieer inrichting]

#### Kies wat voor jouw school van toepassing is.

- Optie: [Aanvinken] **Doelgroep koppelingen ook kopiëren**: Kopieer de gekoppelde opleidingen/deelnemers.
- Optie: [Aanvinken] **Kopieer ook tekstartikelen**: Kopieer ook alle tekstartikelen naar het gekozen schooljaar.
- Optie: [Voorkeur om deze aan te vinken] Artikelen zonder doelgroepen gekoppeld niet mee kopiëren

Na de kopieeractie wordt een overzicht getoond van artikelen die in het nieuwe schooljaar mogelijk niet meer leverbaar zijn

- Vink de kolom links van "Omschrijving" aan (de lijst wordt hierna oranje gemarkeerd).
- Selecteer [Opslaan]

Uiteraard is het van belang om te controleren of de gekopieerde artikelen voor volgend schooljaar nog gebruikt gaan worden.

Na het kopiëren wordt bij [Artikelbeheer] in de kolom "Leverbaarheid" direct zichtbaar welke artikelen niet meer beschikbaar zijn of vervangen zijn door een ander EAN.

Schoolartikelen krijgen nadat deze gekopieerd zijn naar het nieuwe schooljaar automatisch een nieuwe artikelcode.

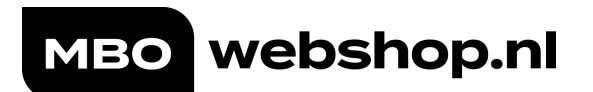

### Artikelen

Kies welk type artikel u wilt zien

| Alle types                                                                                                    | ~                                                                                     |                        |                                                    |                  |                                 |  |
|----------------------------------------------------------------------------------------------------|---------------------------------------------------------------------------------------|------------------------|----------------------------------------------------|------------------|---------------------------------|--|
| Nieuw artikel         Artikel preview en PDF export         Batch credit invoeren         Kopieer inrichting                                                                                            |                                                                                       |                        |                                                    |                  |                                 |  |
| Inrichting kopiëre                                                                                                    | en                                                                                    |                        |                                                    |                  |                                 |  |
| Artikelen met een leverb<br>Producten die in aanvraag s<br>Naar schooljaar<br>Doelgroep koppelingen d<br>Kopieer ook tekstblokken<br>Artikelen zonder doelgro<br>niet mee kopiëren<br>Annuleren Opslaan | paarheid probleem<br>taan of een tijd 20<br>20<br>pok kopiëren<br>n<br>epen gekoppe d | worden niet<br>22-2023 | mee gekopieerd.<br>eidsprobleem hebben worder<br>v | n wel gekopieerd |                                 |  |
| Volgorde artikelen aanpasse                                                                                                    | Exporteer na                                                                          | ar Excel               | Mutatielog                                         |                  |                                 |  |
|                                                                                                    | code                                                                                  | Bedrag                 | Leverancier                                        | Artikeltype      | Artikel looptijd                |  |
|                                                                                                    |                                                                                       |                        | <b>T</b>                                           |                  |                                 |  |
| <ul> <li>Taalniveautest Nederlands<br/>(TNT)</li> </ul>                                                                                                    | 9789490998264                                                                         | €2,62                  | Deviant                                            | licentie         | 17-07-2021<br>tot<br>31-07-2022 |  |
| ✓ Rekenniveautest (RNT)                                                                                                    | 9789490998271                                                                         | €2,62                  | Deviant                                            | licentie         | 17-07-2021<br>tot<br>31-07-2022 |  |

Afbeelding 20: Het kopiëren van de leermiddelenlijst

# 7. Inzicht in artikelafname

## 7.1 Artikelafname via tab [Artikelbeheer]

Onder de tab [Artikelbeheer] heb je direct inzicht in de aantallen afnames en creditering per artikel. In de kolom "Afnames" kun je klikken op het aantal afnames om meer informatie te krijgen over welke studenten het artikel afgenomen hebben(, of welke studenten een artikel gecrediteerd hebben gekregen).

- Tabblad [Artikelbeheer]
- Kolom "Afnames"
- Selecteer [Aantal afnames] of [Aantal crediteringen]. Zie afbeelding 21.
- Het afname-overzicht wordt geopend.
- Om de artikelafname te sluiten kies [Sluit afnames overzicht]. Zie afbeelding 22.
- Je kunt het overzicht ook exporteren naar Excel [Exporteer afnames naar Excel]. Zie afbeelding 22.

Artikelafname per afdeling/sector kan ook worden gegenereerd via rapportages. Raadpleeg hiervoor de module [Rapportages]. Voor meer toelichting zie <u>H.9</u> <u>Beschikbare rapportages</u>.

| Artikelen<br>Kies welk type art       | tikel u wilt zien                  |                        |                      |                              |                      |           |                |                                               |
|---------------------------------------|------------------------------------|------------------------|----------------------|------------------------------|----------------------|-----------|----------------|-----------------------------------------------|
| Alle types                            | ~                                  |                        |                      |                              |                      |           |                |                                               |
| Nieuw artikel                         | Artikel preview en PDF expor       | t Batch credit invoere | N Kopieer inrichting | Volgorde artikelen aanpassen | Exporteer naar Excel |           |                |                                               |
| Omschrijving                          | code                               | Bedrag                 | Artikeltype          | Artikel looptijd Leverbaarhe | d Status             | Categorie | Gekoppeld aan  | Afnames                                       |
|                                       | T                                  | T                      | T                    | T                            | T                    | T         | T              |                                               |
| LesLab LOB mbo n<br>Fase A studentenw | iveau 3-4 9789492667007<br>erkboek | €31,20                 | boek                 |                              | Goedgekeurd          |           | Opleiding (2x) | Aantal afnames: 57<br>Aantal crediteringen: 4 |

Afbeelding 21: Inzicht in artikelafname via artikelbeheer.

| Alle types                                                                                                    |                                     |
|----------------------------------------------------------------------------------------------------|-------------------------------------|
| Nieuw artikel     Artikel preview en PDF export     Batch credit invoeren     Kopieer inrichting     Volgorde ar       Artikelafnames voor 9789492667007 LesLab LOB mbo niveau 3-4 Fase A studentenwerkboe     Sluit afnames over       Afname status     Studentnr     Naan | rzicht Exporteer afnames naar Excel |

Afbeelding 22: Sluiten of exporteren van artikelafname.

## 7.2 Het aanmaken van een afnamenotificatie

Om bijvoorbeeld bij te houden welke studenten zich aangemeld hebben voor een schoolaciviteit, kan een afnamenotificatie aangemaakt worden. Zie afbeelding 23.

- Module [Notificaties]
- [Nieuwe notificatie aanmaken]
- Artikel: selecteer het artikel waarvoor je een notificatie aan wil maken.
- Frequentie: selecteer de gewenste frequentie voor het ontvangen van het overzicht.
- Welke dag(en): selecteer op welke dag je het overzicht wil ontvangen (de notificatie wordt om 07.00 uur verstuurd).
- Niet besteller(s) weglaten: selecteer keuze. Hiermee wordt bedoeld de studenten die dit artikel nog niet afgenomen hebben.
- Alleen een notificatie bij nieuwe afname(s): selecteer keuze.
- Vanaf: geef een datum in vanaf wanneer je het overzicht wenst te ontvangen
- Tot: geef een einddatum in.
- E-mail adressen: geef hier de e-mailadressen in van de personen die het overzicht dienen te ontvangen(; gescheiden).
- Aanvullende tekst: optioneel.
- [Notificatie opslaan]

# 7.3 Het aanmaken van een artikelleverstatus notificatie

In de module [Notificaties] kun je je eenvoudig abonneren op een e-mailupdate volgens een zelf in te stellen frequentie. De e-mail toont per periode de wijzigingen in de leverbaarheid van alle artikelen van de betreffende afdeling. Zie afbeelding 23.

- Module [Notificaties]
- [Leverbaarheid status wijzigingen]
- Frequentie: selecteer de gewenste frequentie voor het ontvangen van het overzicht.
- Welke dag(en): selecteer op welke dag je het overzicht wil ontvangen (de notificatie wordt om 07.00 uur verstuurd).
- Vanaf: geef datum in vanaf wanneer je het overzicht wenst te ontvangen
- Tot: geef een einddatum in.
- E-mail adressen: geef hier de e-mailadressen in van de personen die het overzicht dienen te ontvangen(; gescheiden).
- Aanvullende tekst: optioneel.
- [Notificatie opslaan]

| Notificaties 🛛                                  |                                                            |
|-------------------------------------------------|------------------------------------------------------------|
| Selecteer afdeling en so                        | hooljaar                                                   |
| Instituut                                       | ~                                                          |
| Afdeling                                        | ~                                                          |
| Schooljaar                                      | 2021-2022 ~                                                |
| Notificatie toevoegen                           |                                                            |
| 🚱 Type notificatie                              | Artikel afnames                                            |
|                                                 | 🔿 Leverbaarheid status wijzigingen                         |
| Artikel:                                        | 7                                                          |
| Niet besteller(s) weglaten?                     | □ja                                                        |
| Alleen een notificatie bij nieuwe<br>afname(s)? | □ja                                                        |
| Frequentie                                      | Elke 1                                                     |
|                                                 | O dag(en)                                                  |
|                                                 | week/weken                                                 |
|                                                 | 🔿 maand(en)                                                |
| Welke dag(en)?                                  | maandag dinsdag woensdag donderdag vrijdag zaterdag zondag |
| Vanaf                                           | 1-7-2021                                                   |
| Tot                                             | 30-6-2022                                                  |
| E-mail adressen (; gescheiden):                 |                                                            |
| Aanvullende tekst (optioneel):                  |                                                            |
|                                                 | Notificatie opslaan Annuleren                              |

Afbeelding 23: Notificatie: artikelafname wijzigingen in status leverbaarheid.

## 8. Prognoses

Om het voor onze afdeling Inkoop mogelijk te maken een start te maken met de inkoop van de seizoensvoorraad dienen scholen prognoses op te voeren. In hoofdstuk 17.5 kun je nagaan wanneer deze gegevens uiterlijk voor jouw school bij ons bekend moeten zijn. Het invoeren van prognoses gaat als volgt:

## 8.1 Prognoses invoeren door scholen met een directe koppeling met MBOwebshop.nl

- Open de tab [Opleidingen]
- Selecteer schooljaar "2024-2025"
- Selecteer in de grijze tab > Opleidingen OF Groepen. Dit is afhankelijk of jullie school koppelt op groep of op opleiding.
- Vul in de kolom 'Prognose' het aantal te verwachten studenten in. Deze aantallen zijn leidend voor onze afdeling inkoop. Het is van groot belang dat deze secuur worden ingevuld.
- Klik op het grijze akkoord-icoontje in de kolom 'Vrijgeven' om de groep/opleiding vrij te geven. Hierdoor wordt de bijbehorende leermiddelenlijst zichtbaar voor de studenten en op de publieke website. Het icoontje kleurt vervolgens groen. Het ingevoerde aantal en het vrijgeven worden automatisch opgeslagen.

-Let op: Als je de groep/opleiding nog niet vrij wil geven, dien je op [Opslaan] te klikken nadat je een getal in de kolom 'Prognose' hebt ingevoerd.

| Prognoses e<br>Selecteer afdeling                 |                              |   |                     |                                |                                |          |
|---------------------------------------------------|------------------------------|---|---------------------|--------------------------------|--------------------------------|----------|
| Instituut                                         |                              | ~ |                     |                                |                                |          |
| Afdeling                                          |                              | v |                     |                                |                                |          |
| Schooljaar                                        | 2021-2022                    | ~ |                     |                                |                                |          |
| Opleidingen Groepen                               |                              |   |                     |                                |                                |          |
| Opleidingen o                                     |                              |   |                     |                                |                                |          |
| Naam                                              |                              |   | Aantal<br>artikelen | Aantal deelnemers<br>2020-2021 | Aantal deelnemers<br>2021-2022 | Prognose |
| 3217-20-364   Verkoopspecialist LJ 1 BBL 25155 Ho | outmolenstraat (3217-20-364) |   | 6                   | 24                             | 0                              | 26       |
| 3217-20-358   Verkoper LJ 1 BOL 25167 Houtmoler   | nstraat (3217-20-358)        |   | 7                   | 23                             | 0                              | 0        |
| 3217-20-371   Manager retail LJ 3 BBL 25162 Houtr | molenstraat (3217-20-371)    |   | 5                   | 21                             | 0                              | 0        |

Afbeelding 24: Het invoeren van prognoses door scholen met een directe koppeling.

• webshop.nl

## 8.2 Prognoses invoeren door scholen ZONDER koppeling met MBOwebshop.nl

Scholen zonder koppeling zien de prognosemodule niet in hun overzicht met te gebruiken modulen en vullen hun prognose in de module [Opleidingen].

#### Let op: Zonder ingevulde prognose kan de opleiding niet worden vrijgegeven.

- Open tab [Prognoses]
- Selecteer schooljaar "2024-2025"
- Vul in de kolom 'Prognose' per opleiding het aantal te verwachten studenten in. Deze aantallen zijn leidend voor onze afdeling inkoop. Het is van groot belang dat deze secuur worden ingevuld.
- Klik op het grijze akkoord-icoontje in de kolom 'Vrijgeven' om de opleiding vrij te geven. Hierdoor wordt de bijbehorende leermiddelenlijst zichtbaar voor de studenten en op de publieke website. Het icoontje kleurt vervolgens groen. Het ingevoerde aantal en het vrijgeven worden automatisch opgeslagen.

-Let op: Als je de opleiding nog niet vrij wil geven, dien je op [Opslaan] te klikken nadat je een getal in de kolom 'Prognose' hebt ingevoerd

| denten opleidingen artikelbeheer rei | aders prognoses  | bulk bestelling   | rapport |  |  |  |
|--------------------------------------|------------------|-------------------|---------|--|--|--|
| tner                                 |                  |                   |         |  |  |  |
| Opleidingen 🛛                        |                  |                   |         |  |  |  |
| Selecteer afdeling                   |                  |                   |         |  |  |  |
| Instituut                            |                  |                   | ~       |  |  |  |
| Afdeling                             |                  |                   | ~       |  |  |  |
| Schooljaar                           | ·                |                   | ~       |  |  |  |
| Exporteer opleiding lijst            | Exporteer opleid | lingen naar Excel |         |  |  |  |
| Bestaande opleiding bewerken         |                  |                   |         |  |  |  |

| Deze opleiding is vrijgegeven. |                                    |
|--------------------------------|------------------------------------|
|                                |                                    |
| Opleiding code/lijst nummer    | EO25194BOL1BZ                      |
| Opleidingnaam                  | BOL AV-specialist BOL LJ1 (25194)  |
| Locatie/sector                 | •                                  |
| Niveau                         | 4 🗸                                |
| Leerjaar                       | 1 <b>v</b>                         |
| Leerweg                        | BOL (voltijd opleiding)            |
| Crebonummer                    | 25194                              |
| Schooljaar                     | Niet schooljaar gebonden 🗸 🗸 🗸 🗸 🗸 |
| Prognose aantal studenten      | 34                                 |

Afbeelding 25: Invoeren van prognoses door scholen zonder directe koppeling.

# 9. Beschikbare rapportages

| Omschrijving                                | Beschikbare Rapportages:               |
|---------------------------------------------|----------------------------------------|
| Onischnijving                               | [Rapportages] Type rapportage [Filter] |
| Inzicht in welke artikelen een student      | Artikelafname                          |
| wel/niet afgenomen heeft                    |                                        |
| Inzicht per uitgever in welke artikelen een | l everancier artikelafname             |
| student wel/niet afgenomen heeft            |                                        |
| Overzicht van het aantal toegevoegde        |                                        |
| artikelen wel/niet gekoppeld                |                                        |
| Controleren of alle opleidingen             | Konnelingen her doelgroen              |
| koppelingen bevatten                        |                                        |
| Controleren op er vervangende EAN's zijn    |                                        |
| of dat artikelen in de leermiddelenlijsten  | Inrichting issues                      |
| niet meer leverbaar zijn                    |                                        |
| Overzicht van afgenomen schoolartikelen     | Schoolartikel transactiekosten         |
| Overzicht van transacties door studenten    | Transacties                            |
| Overzicht waarin zichtbaar is welk artikel  | Kappalingan                            |
| aan welke opleiding gekoppeld is            |                                        |
| Overzicht aangevraagde boeken door          | Aangevraagde boeken                    |
| beheerder                                   |                                        |
| Grafiek met daarin schoolbreed              |                                        |
| betalingstransacties van studenten +        | Grafieken                              |
| studentafnames                              |                                        |
| Rapportage van boeken die op dit            |                                        |
| moment niet op voorraad liggen maar zijn    | In nota studieboeken                   |
| in bestelling bij de uitgever.              |                                        |
| Studenten kunnen een betaalverzoek          |                                        |
| aanmaken om hun werkgever te laten          |                                        |
| betalen. In dit proces zit een aantal       |                                        |
| de bestelvoorwaarden en de goedkeuring      |                                        |
| door de werkgever.                          |                                        |
| In sommige gevallen blijft de goedkeuring   | Betaaloverzicht                        |
| door werkgever uit, waardoor studenten      |                                        |
| hun bestelling niet ontvangen. Onder        |                                        |
| rapportages 'Betaaloverzicht' is eenvoudig  |                                        |
| per verzoek de status te volgen.            |                                        |

## 10. Betalingsregeling door school

Voor beheerders met de rechten SuperBeheer is het mogelijk een student te machtigen om te mogen bestellen op rekening van school. Deze regeling wordt bijvoorbeeld toegepast als school zelf een betalingsregeling aan de student aanbiedt (bijvoorbeeld betalen in 6 termijnen) of als tussenpersoon/budgethouder fungeert voor een minimafonds of andere tegemoetkoming aan studenten inzake hun leermiddelen.

- De toepassing van een betalingsregeling wordt opgeslagen in de Rapportage -> Audit log (verantwoording).
- Een betalingsregeling dient per keer aangezet te worden. Dit houdt in dat wanneer een student een bestelling geplaatst heeft met de status **betalingsregeling**, dee vervalt voor een volgende bestelling. Wel kan deze status weer door school aangezet worden voor een volgende afname.
- Wanneer de student zijn bestelling met een betalingsregeling geplaatst heeft, ontvangt hij/zij een bevestiging dat de bestelling GOEDGEKEURD is.

Om een betalingsregeling voor een student aan te zetten:

- Tabblad [Studenten]
- Geef in het invulveld de naam/studentnummer in van de student -> [Zoek] Mocht de student niet naar voren komen, is het voor scholen van MBOwebshop.nl die geen gebruik maken van een actieve synchronisatie met het deelnemers informatie systeem mogelijk om zelf een studentaccount aan te maken. Zie hiervoor hoofdstuk 11. (Bij instituut instellingen kunnen betalingregeling categorieën opgenomen worden, hierdoor kunnen deze gekozen worden in het betalingsregelingscherm.)
- Klik onder de kolom "Betalingsregeling" het "betalingsregeling-icoontje" aan. Zie afbeelding 26.
- Hierna verschijnt een dialoogscherm. Nadat alle informatie ingevoerd is, klik op [Betalingsregeling activeren].

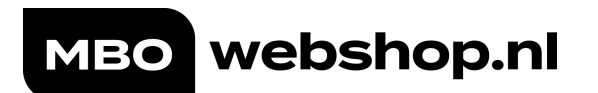

| Studenten ø<br>Selecteer een afdeling                | Betalingsregelin        |   |
|------------------------------------------------------|-------------------------|---|
| Instituut                                            | ~                       |   |
| Afdeling                                             | ······                  |   |
| Toepassen betalingsre<br><sub>Naam</sub>             | egeling                 |   |
| 💡 Categorie                                          | Selecteer               | ~ |
| Referentie (komt op factuur)                         |                         |   |
| ♂ Student automatisch per e-mail<br>□notificeren op: |                         |   |
| E-mailadres school                                   |                         |   |
| E-mailadres laatste bestelling                       | a jamii aj' (Bamati com |   |
| □E-mailadres anders                                  |                         |   |
| Betalingsregeling activeren Ann                      | uleren                  |   |

Afbeelding 26: Betalingsregeling activeren.

- Voor dat je de uitsluitingen kunt aanvinken moet de pagina worden ververst en de student opnieuw worden opgezocht.
- De regelingen zijn in te delen in "Categorieën" om onderscheid te maken tussen de verschillende factuurstromen op school. Deze categorieën zijn te beheren in de module [Instellingen] en vervolgens [Instituut instellingen].
- Op de factuur kan een **referentienummer** opgenomen worden, bijvoorbeeld een inkoopnummer voor efficiënte verwerking van de factuur die MBOwebshop.nl hiervoor verstuurd.
- Daarnaast kan de student via de MBOwebshop.nl automatisch een e-mail ontvangen met de melding dat er besteld kan worden op rekening van school. Hierbij dient "E-mailadres school" aangevinkt te worden of vink het vakje "E-mailadres laatste bestelling aan", ook kan hier optioneel een alternatief e-mailadres ingevoerd worden. De e-mail wordt na 30 minuten verstuurd, zodoende kunnen er nog artikelen uitgesloten worden voor de betalingsregeling (zie hoofdstuk 10.1).
- Op de factuur welke door MBOwebshop.nl verstuurd wordt aan school, worden de categorie, referentie en naam van de medewerker opgenomen welke de betalingsregeling heeft aangemaakt.
- Daarnaast is er een aanvullende rapportage beschikbaar gesteld, welke ter naslag gebruikt kan worden voor interne controle / audit over de verstrekte regelingen (module [Rapportage] – Type rapportage: "Betalingsregelingen overzicht" → [Exporteer naar Excel]).
- Studenten ontvangen na het plaatsen van hun bestelling automatisch een orderbevestiging.

## 10.1 Artikelen uitsluiten voor de betalingsregeling

Het is mogelijk om artikelen uit te sluiten voor een betalingsregeling met school. Dit gaat als volgt:

- Tabblad [Studenten]
- Geef de naam/studentnummer in waarvoor betalingsregeling aangezet is.
- Open [Beschikbare artikelen]
  - Vink [Uitsluiten van betalingsregeling] aan bij het artikel dat uitgesloten is voor de betalingsregeling.
- [Opslaan]

| Studenten 🛛                                                                                                    |                                                                           |                                              |                                      |
|----------------------------------------------------------------------------------------------------|---------------------------------------------------------------------------|----------------------------------------------|--------------------------------------|
| Gesetecteende student.                                                                                                    |                                                                           |                                              |                                      |
| 🛓 Enkele student zoeken 👪 Groep oppoolen 🕕 Student Informatie 👔 Facturen 🚓 Communicatie log 🛱 Beschikbare artikelen 🗂 Neuess en documenten 🎽 Order status                                                                                                    |                                                                           |                                              |                                      |
| Beschikbare artikelen 📀                                                                                                    |                                                                           |                                              |                                      |
| 🖄 De eerstvolgende bestelling zal met een betalingsregeling aangemaakt worden. In dit scherm kan aangegeven worden welke artikelen niet met de betalingsregeling besteld mogen worden.                                                                                                    |                                                                           |                                              |                                      |
| King de striktein die uit afternen. Voor striktein vaarvan zaker west die uz entet wit afternen kurt u de keuze op het zetten. Artikelen die niet afgenomen worden, kunnen overtueel op een later moment along afgenomen worden. Het kan voorkomen de er<br>taken zichtbaar zijn. Om de extra info te kezn, gaat u met de muis op het betreffende 🕜 taken staan.<br>Let op Het is mooglij om op een later moment een ong niet gekezen artikel op 3A te auten en een nieuwe (tweedol factuur aan te maken. Neem het artikel echter wel op tijd at sommige artikelen worden stechts tijdelijk aangeboden.<br>Afalaeten<br>Let op Het en opstaar in de motakelen verplicht. [] Genarg maarstandsaard instellingen]<br>Kosten Leermiddeel | sij een artikel / licentie extra info<br>signen wij je vaak een gunstig t | xmatie beschikbaar<br>tarief bieden via de a | is. Wanneer dit :<br>aangegeven leve |
| andere leversnicht for kliezen.                                                                                                    |                                                                           |                                              |                                      |
| studiemiddelen<br>Diwrse hulpmiddelen, skenmiddelen tschnich skenen.<br>Bekenmachine Cale F Kählsf, geotrinteek, linaal, vulpottood 0.5 mm, biokgum,<br>USB stick IGB. Des skenmiddelen zeit aanschaften bij kantoortookhandel of vergelijkbare winkel, richtprijs (# 25).                                                                                                    |                                                                           |                                              |                                      |
| Verplicht voor deze Uitsluiten van<br>student betalingsregeling Artikelomschrijving Extra info                                                                                                    | Bedrag                                                                    | Optie                                        | Afname                               |
| Tabellenboek voor metaaltachniek                                                                                                    | € 53,56                                                                   |                                              | O O<br>Ja Nee                        |

Afbeelding 27: Artikelen uitsluiten van de betalingsregeling.

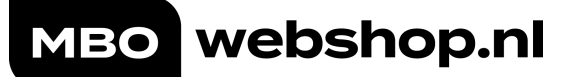

## 11. Student handmatig opvoeren

In de MBOwebshop.nl is het mogelijk om zelf een studentaccount aan te maken.

- Bij scholen **zonder DIS-koppeling** zijn studenten pas nadat zij 1x ingelogde hebben zichtbaar in de beheeromgeving van de MBOwebshop.nl. In verschillende situaties kan het zich voordoen dat er vooraf al zaken geregeld dienen te worden. Bijvoorbeeld het autoriseren van een betalingsregeling met school.
- Voor scholen **met een actieve DIS-koppeling** kan deze optie van toepassing zijn bijvoorbeeld omdat de koppeling alleen met een specifieke status synchroniseert.

## Studenten 🧕

#### Selecteer een afdeling

| Instituut          |                     | ~                    |                            |
|--------------------|---------------------|----------------------|----------------------------|
| Afdeling           |                     | ~                    |                            |
|                    |                     |                      |                            |
| Enł                | kele student zoeken | 🕌 Groep opzoeken     | Student handmatig invoeren |
| Nieuwe stu         | dent invoerei       | n                    |                            |
| Leerlingnummer     |                     |                      |                            |
| Roepnaam           |                     |                      |                            |
| Tussenvoegsel      |                     |                      |                            |
| Achternaam         |                     |                      |                            |
| NLpersonProfileID  |                     |                      | @edu-kw1c.nl               |
| E-mailadres school |                     |                      |                            |
| Opleiding          |                     | Beveiliger BBL Leerj | aar 1 (25407B10)           |
| Leerjaar           |                     | 1                    |                            |
|                    |                     | Opslaan Scherm       | n leegmaken                |

Afbeelding 28: Student handmatig invoeren.

NB: Indien een student reeds bestaat óf later alsnog inlogt, dan worden de gegevens samengevoegd op het account. Om ervoor te zorgen dat de juiste sleutel waarop licenties voor een studenten klaargezet wordt, is het noodzakelijk het kenmerk NLpersonProfileID in te vullen (in de meeste gevallen is dit het leerlingnummer@schooltoevoeging.nl.

## 12. Bulkbestelling plaatsen

Bij MBOwebshop.nl is het mogelijk om directe leveringen (in bulk) aan te vragen. Het aanvragen voor een bulkbestelling kan voor boeken, combi-artikelen en voor ECK-licenties. Bij combi-artikelen en ECK-licenties wordt de licentie gekoppeld aan het schoolaccount van de student.

Voor het plaatsen van een bulkbestelling zijn er een aantal richtlijnen:

- Er geldt een minimale afname van 5 stuks.
- Je kunt bij MBOwebshop.nl een bulkbestelling plaatsen voor artikelen die vanuit school aan studenten worden verstrekt.
- Het is mogelijk om voor jullie docenten boeken te bestellen. Voor het bestellen van licenties verwijzen we je door naar de betreffende uitgever zelf. In veel gevallen worden docentlicenties kosteloos vanuit hen beschikbaar gesteld. Wij kunnen geen licenties koppelen aan docentaccounts.
- Zodra boeken besteld zijn, worden deze afhankelijk van de voorraad zo spoedig mogelijk geleverd op het opgegeven afleveradres van school.
- Licenties worden direct gekoppeld aan de studentaccounts en zijn uiterlijk binnen een dagdeel beschikbaar voor studenten.
- De factuur van je bestelling wordt naar school verzonden.

Om artikelen te kunnen bestellen, dien je de onderstaande informatie terug te sturen naar Klantsupport@mbowebshop.nl:

- 13-cijferige artikelcode / (ISBN/EAN)
- Type artikel Boek Licentie\* Combi artikel\* (licentie + boek)
- Titel
- Aantal
- Afleveradres school
- Contact: naam T.A.V. Telefoonnummer
- Referentienummer voor op de factuur

\* Let op:  $\varpi$  Wanneer je licenties of combi artikelen (boek/licentie) bestelt, dien je naast bovenstaande informatie per artikelcode een Excel-bestand aan te leveren.  $\varpi$ In dit bestand dienen uitsluitend de studentnummers in kolom A opgenomen te worden waaraan de licentie gekoppeld dient te worden.  $\varpi$  Sla het Excel-document op met de artikelcode als bestandsnaam. Voorbeeld: Zodra we de volledige informatie ontvangen hebben, kunnen we de bulkbestelling voor je plaatsen en word je op de hoogte gehouden van de status van je order.

## 13. Leermiddelenlijsten goedkeuren/vrijgeven

### Deze functionaliteit is uitsluitend aan te zetten voor scholen die geen directe koppeling hebben met MBOwebshop.nl.

Actie: Key-user / leermiddelencontactpersoon

• Voert de artikelen in t.b.v. de leermiddelenlijsten.

Wanneer de invoer afgerond is, ga naar:

- Module [**Opleidingen**]
- Open de opleiding waarvan de invoer afgerond is door op het potloodje te klikken onder de kolom "Bewerken".
- (Vul hier gelijk de **prognose** is, wanneer dit nog niet gedaan is)
- Plaats een vinkje bij "**Invoer afgerond**". Een datum/tijd stamp met een naam van de invoerder die vinkje aangezet heeft wordt getoond.

# Let op: Zonder ingevulde prognose kan de opleiding niet worden vrijgegeven.

#### Actie: Onderwijsmanager (of iemand met een controlerende rol)

Om leermiddelenlijsten goed te keuren en vrij te geven, ga naar:

- Module [Opleidingen]
- ★ Zet onder de kolom "invoer afgerond" het vinkje aan en klik op filter→Bevat en laat het vinkje "vrijgegeven" uit. Hiermee volgt een overzicht van alle nog goed te keuren / vrij te geven leermiddelenlijsten van opleidingen.
- Klik de opleidingsnaam aan om de desbetreffende leermiddelenlijst in te zien.
- Wanneer deze is bekeken/aangepast en akkoord is, ga terug naar de opleidingenmodule om daar de leermiddelenlijst goed te keuren en vrij te geven voor publicatie.
- Onder "Bestaande opleiding bewerken" keur je de leermiddelenlijst van de opleiding goed door "ja" te kiezen bij "vrijgeven voor publicatie / goedkeuren". Er verschijnt een datum/tijd stamp met naam van de goedkeurder. De lijst is vrijgegeven voor publicatie.

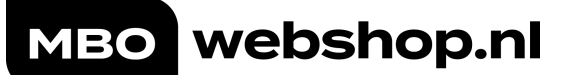

- Gebruik het "Opmerkingenveld" in het geval dat iemand moet goedkeuren namens de onderwijsmanager. Dan kan dat in het opmerkingenveld worden aangegeven.
- Is de Leermiddelenlijst niet in orde, kies dan voor "nee". De lijst wordt dan niet vrijgegeven. In het opmerkingenveld kan worden aangegeven waarom de lijst niet akkoord is.
- Om inzicht te krijgen welke lijsten nog niet vrijgegeven zijn, zet onder de kolom "invoer afgerond" het vinkje aan en laat deze onder de kolom "vrijgegeven" uit. Gebruik de filterknop en Bevat om de gegevens op te halen.

### Rapportage

Het is mogelijk om een rapportage te genereren van de goedgekeurde / goed te keuren leermiddelenlijsten. Ga hiervoor naar:

- Module [Opleidingen]
- Selecteer [Exporteer naar Excel]

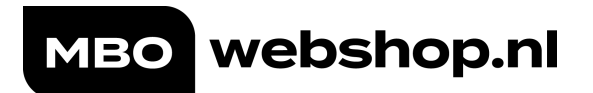

#### MBOWEBSHOP.NL BEHEER

| Opleidinge                                                                                                    | en 🧕                                                                                |                                                                                     |               |                                                                                                    |
|----------------------------------------------------------------------------------------------------|-------------------------------------------------------------------------------------|-------------------------------------------------------------------------------------|---------------|----------------------------------------------------------------------------------------------------|
| Selecteer afdelir                                                                                                    | ng                                                                                  |                                                                                     |               |                                                                                                    |
| Instituut                                                                                                    | Curio                                                                               |                                                                                     | $\sim$        |                                                                                                    |
| Afdeling                                                                                                    | EO - AV                                                                             | /                                                                                   | ~             |                                                                                                    |
| Schooljaar                                                                                                    | Niet sch                                                                            | hooljaar gebonden                                                                   | $\sim$        |                                                                                                    |
| Exporteer opleiding lijst                                                                                                    | Exporte                                                                             | eer opleidingen naar Exce                                                           | 1             |                                                                                                    |
|                                                                                                    |                                                                                     |                                                                                     |               |                                                                                                    |
| Bestaande ople                                                                                                    | eiding bewei                                                                        | rken                                                                                |               |                                                                                                    |
|                                                                                                    |                                                                                     | dia                                                                                 |               |                                                                                                    |
| Deze opleiding is nog                                                                                                    | niet vijgegeven. Opiel                                                              | ang nog met zichtbaar vo                                                            | or studenten. |                                                                                                    |
| Opleiding code/lijst numme                                                                                                    |                                                                                     |                                                                                     |               |                                                                                                    |
|                                                                                                    | r                                                                                   |                                                                                     |               |                                                                                                    |
| Opleidingnaam                                                                                                    | ۲<br>                                                                               |                                                                                     |               |                                                                                                    |
| Opleidingnaam<br>Locatie/sector                                                                                                    | Select                                                                              | teer                                                                                | ~             |                                                                                                    |
| Opleidingnaam<br>Locatie/sector<br>Niveau                                                                                                    | Select                                                                              | teer                                                                                | ~             |                                                                                                    |
| Opleidingnaam<br>Locatie/sector<br>Niveau<br>Leerjaar                                                                                                    | Select<br>Select<br>Select                                                          | teer<br>teer                                                                        | ~             |                                                                                                    |
| Opleidingnaam<br>Locatie/sector<br>Niveau<br>Leerjaar<br>Leerweg                                                                                                    | Select<br>Select<br>Select<br>Select                                                | teer<br>teer<br>teer                                                                | >             |                                                                                                    |
| Opleidingnaam<br>Locatie/sector<br>Niveau<br>Leerjaar<br>Leerweg<br>Crebonummer                                                                                                    | Select<br>Select<br>Select                                                          | teer<br>teer<br>teer                                                                | ><br>><br>>   |                                                                                                    |
| Opleidingnaam<br>Locatie/sector<br>Niveau<br>Leerjaar<br>Leerweg<br>Crebonummer<br>Schooljaar                                                                                                  | Select<br>Select<br>Select<br>Select<br>Niet sch                                    | teer<br>teer<br>teer<br>teer<br>hooljaar gebonden                                   |               | Bij Ja: kan het opmerkingsvel<br>worden gebruikt om eventuee                                                                                                    |
| Opleidingnaam<br>Locatle/sector<br>Niveau<br>Leerjaar<br>Leerweg<br>Crebonummer<br>Schooljaar<br>Prognose aantal studenten                                                                     | Select<br>Select<br>Select<br>Niet sch                                              | teer<br>teer<br>teer<br>hooljaar gebonden                                           |               | Bij Ja: kan het opmerkingsvel<br>worden gebruikt om eventuee<br>naam in te vullen die<br>goedgekeurd heeft namens d                                                                                                 |
| Opleidingnaam<br>Locatie/sector<br>Niveau<br>Leerjaar<br>Leerweg<br>Crebonummer<br>Schooljaar<br>Prognose aantal studenten<br>invoer afgerond                                                  | Select<br>Select<br>Select<br>Niet sch                                              | teer<br>teer<br>teer<br>hooljaar gebonden<br>naam / datumstemp                      | ~<br>~<br>~   | Bij Ja: kan het opmerkingsvel<br>worden gebruikt om eventuee<br>naam in te vullen die<br>goedgekeurd heeft namens d<br>Onderwijsmanager                                                                             |
| Opleidingnaam<br>Locatie/sector<br>Niveau<br>Leerjaar<br>Leerweg<br>Crebonummer<br>Schooljaar<br>Prognose aantal studenten<br><b>invoer afgerond</b><br>Vrijgeven voor publicatie / <b>g</b> o | r<br>Select<br>Select<br>Select<br>Niet sch<br>oedkeuren                            | teer<br>teer<br>teer<br>hooljaar gebonden<br>naam / datumstemp<br>naam / datumstemp |               | Bij Ja: kan het opmerkingsve<br>worden gebruikt om eventuer<br>naam in te vullen die<br>goedgekeurd heeft namens d<br>Onderwijsmanager<br>Bij Nee: kan hier worden inge<br>waarom de lijst niet is<br>goedgekeurd   |
| Opleidingnaam<br>Locatie/sector<br>Niveau<br>Leerjaar<br>Crebonummer<br>Schooljaar<br>Prognose aantal studenten<br><b>invoer afgerond</b><br>Vrijgeven voor publicatie / <b>ge</b>             | •r<br>Select<br>Select<br>Select<br>Select<br>Niet sch<br>Niet sch<br>a / Nee vakje | teer<br>teer<br>teer<br>hooljaar gebonden<br>naam / datumstemp<br>naam / datumstemp |               | Bij Ja: kan het opmerkingsvel<br>worden gebruikt om eventuee<br>naam in te vullen die<br>goedgekeurd heeft namens d<br>Onderwijsmanager<br>Bij Nee: kan hier worden ingev<br>waarom de lijst niet is<br>goedgekeurd |
| Opleidingnaam<br>Locatie/sector<br>Niveau<br>Leerjaar<br>Leerweg<br>Crebonummer<br>Schooljaar<br>Prognose aantal studenten<br><b>invoer afgerond</b><br>Vrijgeven voor publicatie / <b>g</b> e | oedkeuren<br>a / Nee vakje                                                          | teer teer teer teer hooljaar gebonden naam / datumstemp naam / datumstemp           |               | Bij Ja: kan het opmerkingsve<br>worden gebruikt om eventuee<br>goedgekeurd heeft namens d<br>Onderwijsmanager<br>Bij Nee: kan hier worden inge<br>waarom de lijst niet is<br>goedgekeurd                            |

Afbeelding 30: Lijsten goedkeuren / vrijgeven .

# Rapportage ophalen:

| Vrijgegever | Invoer afrond | Bewerken   | Verwijderen | Lijstnr       | Opleidingnaam                                                     | Schooljaar | Aantal<br>inschrijving | gen | Aantal artike<br>gekoppeld | len | Prognose aant<br>studenten | tal N | Naam invoerder | Naam<br>Goedkeurder | Opmerking             |            |
|-------------|---------------|------------|-------------|---------------|-------------------------------------------------------------------|------------|------------------------|-----|----------------------------|-----|----------------------------|-------|----------------|---------------------|-----------------------|------------|
| T           |               |            |             | <b>T</b>      | T                                                                 | [          | 1                      | T   |                            | T   |                            | T     | <b>T</b>       |                     |                       | T          |
|             |               | 1          | ×           | E025193BOL1BZ | BOL Allround medewerker AV-productle BOL LJ1 (25193) Bergen op Zo | om         | 0                      |     | 0                          |     |                            |       |                |                     |                       |            |
|             |               | /          | ×           | E025193B0L2BZ | BOL Allround medewerker AV-productie BOL L32 (25193) Bergen op Zo | om         | 0                      |     | 0                          |     |                            |       |                |                     |                       |            |
|             |               | /          | ×           | E025193BOL3BZ | BOL Allround medewerker AV productic BOL LJS (25/93) Bergen op Zo | om         | 0                      |     | D                          |     |                            |       |                |                     |                       |            |
| 10          |               | /          | ×           | E025194BOL1BZ | BOL AV-specialist BOL LJ1 (25194) Bergen op Zoom                  |            | 26                     |     | 10                         |     | 34                         |       |                |                     |                       |            |
|             |               | /          | ×           | E025194B0L2BZ | BOL AV-specialist BOL L32 (25194) Bergen op Zoom                  |            | 20                     |     | 8                          |     | 0                          |       |                |                     |                       |            |
|             |               | 1          | ×           | E025194B0L3BZ | BOL AV-specialist BOL L33 (25194) Bergen op Zoom                  |            | 1                      |     | 2                          |     | 0                          |       |                |                     |                       |            |
|             | 122           | /          | ×           | E025194B0L4BZ | BOL AV-specialist BOL L34 (25194) Bergen op Zoom                  |            | 0                      |     | 2                          |     | 0                          |       |                |                     |                       |            |
|             |               |            |             |               |                                                                   |            |                        |     |                            |     |                            |       |                |                     |                       |            |
| H 4 1       | ► H Page      | size: 20 💌 | ]           |               |                                                                   |            |                        |     |                            |     |                            |       | 0              | ietoonde pagir      | na 1 van 1, rijen 1 t | /m 7 van 9 |

Afbeelding 31: Rapportage ophalen vrijgegeven en invoer afgerond.

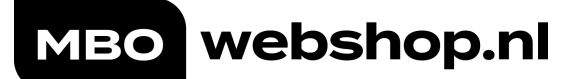

# 14. Publicatiewebsite

De publicatiewebsite is voor iedere school beschikbaar en bevat openbare leermiddelenlijsten welke ingezet kunnen worden om studenten te informeren. Zodoende hoeven studenten in het kader van keuzevrijheid niet in te loggen op de MBOwebshop.nl (bestel)omgeving voordat ze hun leermiddelenlijst kunnen raadplegen.

- Via de module [Instellingen] > [Instituut instellingen] kunnen de lijsten per schooljaar gepubliceerd worden.
- Er is een zelf in te stellen tekst op te nemen bovenaan de publicatiewebsite.
- Via de module [Instellingen] > [Lay-out instellingen] is de publicatiewebsite te personaliseren qua kleur, lettertype en afbeelding aansluitend op de huisstijl van school.

# 15. Het studentenportaal

Wanneer een student inlogt bij de MBOwebshop.nl ziet het portaal er als volgt uit:

|                                                                                                    | Beroepsgericht profiel S&R                                                       |       |                                       |
|----------------------------------------------------------------------------------------------------|----------------------------------------------------------------------------------|-------|---------------------------------------|
| Charles van<br>echanise<br>Series of the series of the series of                                                                                                    | Factor-E Uitvoeren van activiteiten<br>Artikelcode / ISBN: 9789037226676         | 25,00 | NEE/HEB IK AL                         |
| Estas a domens<br>lipscho<br>lipscho | Factor-E Gasten en deelnemers<br>begeleiden<br>Artikelcode / ISBN: 9789037226683 | 25,00 | VERWIJDEREN                           |
|                                                                                                    |                                                                                  |       | Totaal 106,00<br>VERDER MET BESTELLEN |

Afbeelding 32: Leermiddelenlijst van de student.

Zodra de student aangegeven heeft welke artikelen er afgerekend kunnen worden, ziet hij het volgende invulscherm.

| Afleveradres                     |                     |                     |                   |
|----------------------------------|---------------------|---------------------|-------------------|
| Voor                             | O Dhr. O Mevr.      |                     |                   |
| Naam                             | Voornaam            | Tussen <sup>,</sup> | Achternaam        |
| Land                             | T                   | Postcode            | Postcode          |
| Huisnummer                       | Nr.                 | Toev.               |                   |
| Woonplaats                       | Woonplaats          |                     |                   |
| Straatnaam                       | Straatnaam          |                     |                   |
| Contactgegeve                    | ens                 |                     |                   |
| E-mail school                    | E-mail              |                     |                   |
| E-mail info levering             | Privé e-mail        | Vul nogma           | als in (controle) |
| Alternatieve e-mail<br>Optioneel | Alternatieve e-mail | Vul nogma           | als in (controle) |
| Telefoonnummer                   | Jouw mobiel         | Vul nogma           | als in (controle) |

Afbeelding 33: Studentgegevens voor bestelling.

Als de gegevens correct zijn opgegeven, kan de student overgaan tot betalen.

| Direct afrekenen                                 |                             | Jouw bestelling                |                             |  |
|--------------------------------------------------|-----------------------------|--------------------------------|-----------------------------|--|
| • ideal                                          | kosteloos                   | Totaal artikelen (3)           | 69,50                       |  |
| <ul> <li>SOFORT Sofort (Duitsland)</li> </ul>    | kosteloos                   | Verzendkosten                  | 0,00                        |  |
|                                                  | kastaloos                   | Betaalkosten                   | 0,00                        |  |
| <ul> <li>Bancontact (België)</li> </ul>          | KUSLEIOUS                   | Korting                        | 0,00                        |  |
| Betalen op factuur via                           |                             | Totaal                         | 69,50                       |  |
| O Werkgever (BBL)                                | +€ 4,95 administratiekosten |                                |                             |  |
| Einancieel bewindvoerder                         | kosteloos                   | Voorwaarden                    |                             |  |
|                                                  |                             | □ Ja, ik ga akkoord met MBOweb | oshop.nl                    |  |
| Stuur een betaallink naar bijvoorbeeld je ouders |                             | besteivoorwaarden              | Hallol Kan ik ie ergens mee |  |
| O Stuur een betaallink                           | kosteloos                   | TERUG BESTELLING A             | helpen?                     |  |
|                                                  |                             |                                |                             |  |

Afbeelding 34: Betalingsmogelijkheden voor de student.

De student vindt zijn gegevens terug in de MBOwebshop.nl onder "Mijn account". Via "Bestellen" gaat de student terug naar zijn/haar leermiddelenlijst. Onder de optie "Licenties" kunnen studenten hun bestelde licenties raadplegen en activeren, evenals de licentiehistorie. Voor meer informatie over licenties zie hoofdstuk 15.6 Het activeren van licenties door studenten.

| MBOWEBSHOP.NL BESTELLEN LICENTIES                                       | MIJN ACCOUNT - ORDERSTATUS KLANTENSERVICE - 🛛 🗮 (0) |
|-------------------------------------------------------------------------|-----------------------------------------------------|
| 🤣 Studentvriendelijk 🛛 🛇 Laagste prijs 🔗 Samen met school 🔗 In een keel | BEN<br>STUDENT 12745                                |
| 1 Leermiddelen bestellen 2 Winkelwagen 3 Gegevens                       | SLIM COLLEGE                                        |
| _                                                                       | FACTUREN RAADPLEGEN                                 |
| SLIM College   G20 DV Emmen   2019                                      | BETAALVERZOEKEN BEHEREN                             |
| Leermiddelenlijst voor Ben Jansen, VA23C                                | RETOURNEREN                                         |
|                                                                         | WACHTWOORD WIJZIGEN                                 |
|                                                                         | UITLOGGEN                                           |

Afbeelding 35: Studentgegevens onder mijn account.

In het hoogseizoen hebben studenten de keuze om een vanaf datum voor de levering van boeken aan te geven. De artikelen worden geleverd na de opgegeven datum (en wanneer deze op voorraad zijn).

## 15.1 Interactieve help functie

Alle bij de klantenservice binnenkomende vragen worden geregistreerd en geanalyseerd om verbeteringen door te voeren. De meest gestelde en actuele vragen en het antwoorden hierop zijn te vinden in de interactieve help functie binnen de omgeving van de MBOwebshop.nl.

- Onder het menu [Klantenservice] vinden studenten de hulpfunctie.
   Binnen enkele klikken wordt het antwoord getoond of worden de contactgegevens van de klantenservice vermeld.
- Als studenten zijn ingelogd wordt persoonlijk antwoord gegeven uit de data, bijvoorbeeld waar een levering zich bevindt, maar ook

kunnen facturen gedownload worden, of kunnen berichten opnieuw verstuurd worden zoals betaalverzoeken.

- De MBOwebshop.nl stimuleert selfservice.
- Wij bieden ook een interactieve chatbot genaamd Leonardo aan voor de studenten, hij kan ze verder op weg helpen met de simpele vragen of ze doorverwijzen naar de klantenservice.
- Ook zijn de kanalen Mijn Meldingen, e-mail (via formulier) en telefoon beschikbaar.

#### Hey Cindy,

Waar gaat je vraag over? Het antwoord op de meest gestelde en actuele vragen tref je hieronder aan.

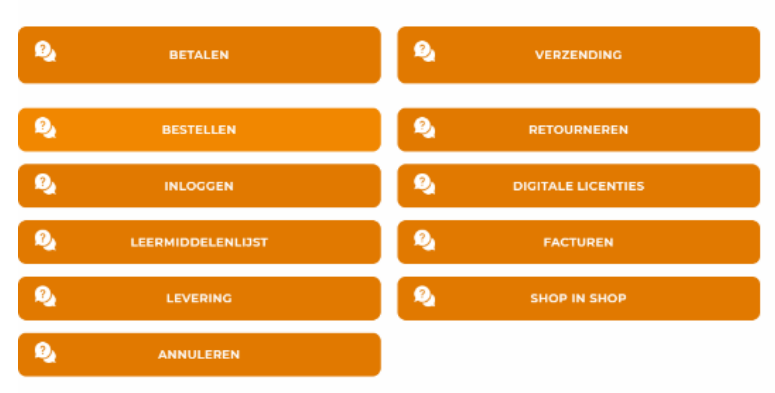

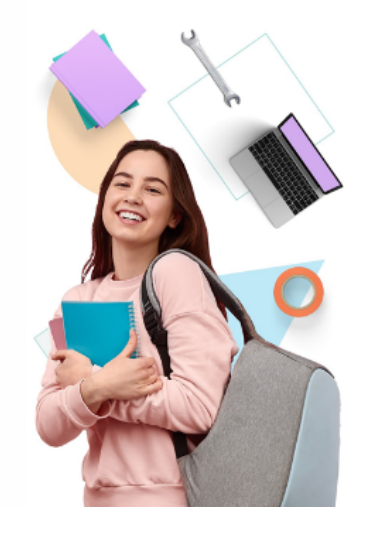

Afbeelding 36: De interactieve helpfunctie.

## 15.2 Dubbele inschrijvingen en leermiddelenlijst

Het komt steeds vaker voor dat studenten een 'dubbelkwalificatie' hebben en daardoor ingeschreven staan bij een opleiding die opgenomen is onder verschillende afdelingen/teams. ledere opleiding heeft daarbij een eigen leermiddelenlijst.

Indien een student een dubbelkwalificatie heeft worden er twee leermiddelenlijsten onder elkaar getoond onder artikelafname. Om onnodige bestellingen te voorkomen wordt voor studenten bovenaan de leermiddelenlijst een waarschuwing opgenomen: "Op basis van de schooladministratie zijn er twee leermiddelenlijsten voor je beschikbaar, deze worden onder elkaar getoond. Neem bij twijfel contact op met school over welke artikelen je nodig hebt."

NB: Bij studenten die ingeschreven staan op twee of meerdere opleidingen onder één afdeling/team worden de lijsten samengevoegd en de artikelen uniek gemaakt.

## 15.3 Systeemnotificaties

Vanuit MBOwebshop.nl kunnen er notificaties per e-mail verstuurd worden aan studenten met betrekking tot een bestelling of levering. Voor de volledigheid worden deze notificaties voor de studenten opgeslagen onder "Mijn Meldingen" in hun omgeving van de MBOwebshop nl. Tevens zijn hie

onder "Mijn Meldingen" in hun omgeving van de MBOwebshop.nl. Tevens zijn hier de aangemaakte meldingen en de status ervan in te zien.

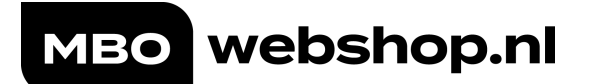

## 15.4 De bestelstatus van studenten inzien

- Tip: Studenten die gestart zijn met de opleiding maar vroegtijdig gestopt zijn, zijn terug te vinden door bij "Pijldatum" de datum aan te passen naar een eerdere datum.
- Tabblad [Studenten]
- Geef de voornaam/achternaam/studentnummer van de student in -> [Zoek]

| ľ  | •     |
|----|-------|
|    | Ξ     |
| 00 | <br>- |
|    |       |
|    |       |

Binnen de studentpagina kan de volgende informatie ingezien worden:

| Studentinformatie:     | Gegevens van de student zoals de MBOwebshop deze<br>binnenkrijgt via jullie deelnemerinformatiesysteem (bv.<br>Edu'Arte/Magister)                                                                                                    |
|------------------------|----------------------------------------------------------------------------------------------------|
| Facturen:              | De beschikbare facturen van de student. Per factuur is<br>de orderstatus in te zien.                                                                                                    |
| Beschikbare artikelen: | Alle artikelen die voor deze student in zijn/haar<br>leermiddelenlijst staan.                                                                                                    |
| Orderstatus:           | <ul> <li>De (lever)status van de door de student bestelde<br/>artikelen.</li> <li>Folio artikelen kunnen de volgende statussen<br/>bevatten:</li> <li>Klaar voor verzending: Het boek ligt klaar voor<br/>verzending en wordt op de aangegeven datum<br/>verzonden. Bijvoorbeeld kunnen studenten een<br/>leveren vanaf datum aangeven, zodat ze het pakket<br/>pas ontvangen als ze terug zijn van hun<br/>vakantiereis.</li> <li>Wordt ingepakt: Het boek ligt letterlijk op de<br/>lopende band en wordt in de doos gestopt.<br/>Levering is dan altijd de volgende werkdag.</li> <li>Niet (meer) op voorraad bij MBOwebshop.nl:<br/>Voorraden worden continu aangevuld bij een<br/>dreigend tekort. Op basis van reeds uitgevoerde<br/>inkooporders bij de leveranciers en berekende<br/>gemiddelde doorlooptijd, krijgt de student een<br/>verwachte leverdatum te zien.</li> <li>Geleverd: Levering heeft plaatsgevonden en ter<br/>controle kan de track &amp; trace geraadpleegd<br/>worden.</li> </ul> |

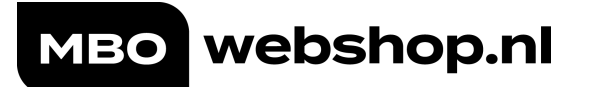

|                                                                                                    | <ul> <li>Levering via externe verkoper: In sommige gevallen worden leermiddelen geleverd rechtstreeks vanuit een uitgeverij. Studenten ontvangen per e-mail de betreffende leverinformatie.</li> </ul> |
|----------------------------------------------------------------------------------------------------|----------------------------------------------------------------------------------------------------|
| Selecteer een afdeling<br>Instituut<br>Afdeling                                                                                                    |                                                                                                    |
| Zoek studenten op basis van onderstaande criteria        Zoek over de afdelingen heen: □       Zoek over de scholen heen: □       O û £ c 84       Studentnummer | Zoek                                                                                                    |
| <b>O Pelidatum</b> 16-2-2021                                                                                                    |                                                                                                    |

Geregistreerd<sup>.</sup> Als de student een schoolartikel

2:

Afbeelding 37: Student-/ bestelinformatie.

## 15.5 (ECK) Licentiehistorie van studenten inzien

In de studentmodule is in de orderstatus de ECK-historie te raadplegen. Klik in het zoekresultaat op de **naam** van de student en klik op het icoontje onder de kolom "Orderstatus". Via [Toon ECK geschiedenis] is de historie van elders aangeschafte licenties met het schoolaccount en de status van de student te raadplegen.

|                                | Folio                                                                                                    | Licenties                  | Vouchers So                  | hoolartikelen    | Overige leverancier producten | Bet    | aalverzoeken | Retouraan              | vragen                       |
|--------------------------------|----------------------------------------------------------------------------------------------------|----------------------------|------------------------------|------------------|-------------------------------|--------|--------------|------------------------|------------------------------|
| Licenti                        | es                                                                                                    |                            |                              |                  |                               |        |              |                        |                              |
| Licenties wo<br>bij de leverar | Licenties worden in 2 stappen besteld bij de leveranciers. Eerst wordt er een licentie besteld (de order) en daarna gekoppeld aan een student (de specificatie). Licenties word bij de leverancier. |                            |                              |                  |                               |        |              |                        |                              |
| Licentiest                     | atus ververser                                                                                                    | n                          | Toon ECK geschie             | denis 🖂          |                               |        |              |                        |                              |
| Factuurnr                      | Factuur datum                                                                                                    | Artikelnr                  |                              | Artikel          |                               | Bedrag | Leverancier  | Bestelling<br>geslaagd | Bestelling<br>gespecificeerd |
| 89100548                       |                                                                                                    | 97894632635<br>97894632631 | 42 onderdeel van combi<br>39 | Licentie Studier | eader Schokland               | €35,00 | Deviant      |                        |                              |
|                                |                                                                                                    |                            |                              |                  |                               |        |              |                        |                              |

Afbeelding 38: De licentiehistorie.

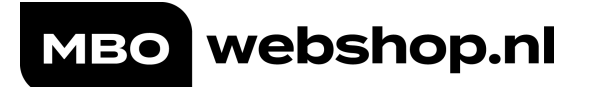

## 15.6 Het activeren van licenties door studenten

#### Licenties activeren /starten

We raden aan om studenten erop te wijzen dat zij hun licentie pas activeren op aangeven van de docent. De looptijd van de licentie gaat in op het moment dat de licentie geactiveerd wordt. Vanaf dat moment is de licentie geldig voor de aanschafduur.

- In MBOwebshop.nl gaat de student naar de menuoptie [Licenties].
- De student kiest de betreffende licentie en klikt op [Starten]
- De student wordt nu ingelogd bij de website van de uitgeverij. Daar wordt gevraagd of de licentie geactiveerd moet worden.

| MBO webs                                                                                                    | shop.nl                                                                                                    | BESTELLEN                                      | LICENTIES                                   | MIJN ACCOUNT Y                              | LEVERSTATUS                                    | KLANTENSER                        | VICE ~   📜 (0)                        |   |
|----------------------------------------------------------------------------------------------------|----------------------------------------------------------------------------------------------------|------------------------------------------------|---------------------------------------------|---------------------------------------------|------------------------------------------------|-----------------------------------|---------------------------------------|---|
| 🕏 Studentvriendelijk 🔮                                                                                                    | Laagste prijs 🛛 🔗 Samen m                                                                                             | net school 🛛 🔗 I                               | n een keer be                               | esteld 🥝 Betaal                             | gemak 🥝 Per                                    | soonlijke suppo                   | ort                                   |   |
| Tip: activeer licenties pas op aa<br>Licenties kan je alleen dit scho<br>Wanneer je eerder al een licentie<br>op [Licentie historie vernieuwen] | <b>nwijzing van je docent. Zodra je</b><br>oljaar activeren.<br>e met je studentaccount aangesc                       | e een licentie activ                           | <b>veert kan deze</b><br>niet ziet staan, : | nl niet meer retour                         | <b>genomen worder</b><br>ag op de pagina er    | <b>1</b><br>n kijk bij "Licentie: | s historie". Klik                     |   |
| Licenties starte<br>Jouw via de MBOwebshop.nl aar<br>Let op: Heb je jouw licentie net<br>uiterlijk 24 uur duren voordat je                      | n & downloader<br>ngeschafte licenties. Tip: activeer<br>besteld en wordt er gevraagd o<br>e licentie beschikbaar is. | )<br>licenties pas op aa<br>om een activatieco | nwijzing van je<br>ode? Probeer f           | docent in verband r<br>net dan op een later | net de doorlooptijd<br>• <b>moment nog een</b> | s. Het kan 30 mi                  | nuten tot                             |   |
| Heb je problemen met je digita                                                                                                    | le licentie? Ga naar onze <b>proble</b>                                                                               | emoplosser                                     |                                             |                                             |                                                |                                   |                                       | × |
|                                                                                                    |                                                                                                    | STATUS LICENT                                  | TIES VERNIEU                                | WEN                                         |                                                |                                   | Hallo! Kan ik je ergens me<br>helpen? | æ |
| Traject Welzijn MZ Compleet<br>PLUS niveau 3/4 online 1 jaar<br>(KD 2022)                                                                       |                                                                                                    |                                                |                                             |                                             |                                                |                                   |                                       |   |

Afbeelding 39: Licenties activeren en/of raadplegen.

Wanneer een student problemen ondervindt bij het activeren/starten van de licentie, wordt de student gevraagd om de "probleemoplosser" te doorlopen.

## 15.7 Retourneren van leermiddelen

- Binnen 14 dagen na aankoop kunnen studenten (ouders/verzorgers) melden dat ze van de aankoop willen afzien. Vanaf dat moment dienen de studieboeken binnen 14 dagen geretourneerd te worden.
   Boeken en licenties welke besteld zijn in de maanden juli en augustus kunnen tot maximaal 1 oktober als retour aangemeld worden.
- Retourneren kan alleen wanneer het afgenomen artikel nog "winkelfris" is (in de originele verpakking, onbeschreven, onbeschadigd, geen ezelsoren en/of vouwen);
- Licenties/vouchers kunnen uitsluitend voor retour aangemeld worden als deze nog niet geactiveerd zijn;
- Als een student een artikel besteld heeft via een shop-in-shop leverancier van de MBOwebshop.nl, staat de retourinstructie vermeld op de pakbon die bijgesloten is bij het geleverde artikel. De instructies kunnen per leverancier verschillen.

Wanneer een student een bestelling terug wil sturen, kan dat eenvoudig met de retourneren functie in de MBOwebshop.nl.

- De student logt in in zijn omgeving binnen de MBOWebshop.nl.
- In het drop-downmenu (onder zijn e-mailadres) treft de student het persoonlijke menu aan, waarin de optie [Retourneren] beschikbaar is en selecteert deze.
- De student volgt de aanwijzingen op het scherm en kiest [Gelezen, ik wil graag retourneren].
- Op basis van de orderhistorie worden de artikelen getoond die als retour aangemeld kunnen worden.
- Vervolgens kijkt de MBOwebshop.nl automatisch of de artikelen geretourneerd kunnen worden aan de hand van de leverdatum of een licentie

wel/niet is geactiveerd of bijvoorbeeld onderdeel is van een set die compleet geretourneerd dient te worden.

- Als laatste dient de retouraanvraag ingestuurd te worden met een opgaaf van reden.
- Indien het boeken zijn die geretourneerd worden, volgt hierna het adreslabel met daarop de retourbarcode.

Afhandeling: Het retourverzoek wordt verwerkt door onze supportafdeling. De voortgang is voor de student eenvoudig te volgen door in zijn menu onder [Mijn meldingen] te kijken. Zodra het artikel in goede orde door ons ontvangen is, volgt de

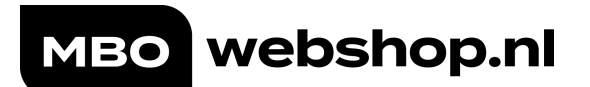

creditering. Het creditbedrag wordt teruggestort op de rekening waarmee de bestelling afgerekend is.

Het retourneren van licenties gaat volledig automatisch.

| MBOWEB                            | SHOP.NL                         | BESTELLEN I               |                                                      | ORDERSTATUS        | KLANTENSERVICE 🎽   📜 (0) |
|-----------------------------------|---------------------------------|---------------------------|------------------------------------------------------|--------------------|--------------------------|
| 😔 Studentvriendelijk 🛛            | 🤣 Laagste prijs 🛛 🥑 Sam         | nen met school 🛛 📀 Ir     | n een keer besteld 🛛 😔 Be                            | taalgemak 🛛 📀 Pe   | rsoonlijke support       |
| Retournerer                       | ı                               |                           |                                                      |                    |                          |
| 1 Selecteer artikele              | n 2 Wat moet je                 | e doen? 3 R               | etouraanvraag afgerond                               |                    |                          |
| Selecteer welk                    | e artikelen je v                | vilt retouner             | en                                                   |                    |                          |
| Afhankelijk van het type van d    | le geselecteerde artikelen, leg | igen we daarna uit wat je | moet doen om deze te retoun                          | ieren.             |                          |
| Staat net artikel dat je wil reto | uneren er niet tussen of heb j  | e vragen/twijtels? Neem   | aan contact op met onze supp                         | Dedre z            |                          |
|                                   | 89100548                        | 9789006631616             | BV in Balans<br>Elementaire<br>Bedrijfsadministratie | eorag<br>2 € 18,80 |                          |

werkboek

Afbeelding 40: Retourneren van artikelen.

## 15.8 Crediteren van schoolartikelen

- Alleen beheerders met de rol SuperBeheer hebben rechten om schoolartikelen te crediteren.
- Op het moment dat school een of meerdere credits aanmaakt, worden deze iedere dag gecontroleerd door MBOwebshop.nl en goedgekeurd, zo houden we grip op afwijkende patronen en kunnen we indien nodig navraag doen bij school;
- Reguliere crediteringen van schoolartikelen worden per direct afgehandeld en terugbetaald;
- Het bedrag van de creditering wordt teruggestort op de rekening waarmee de factuur betaald is. Bij betaling in termijnen wordt het bedrag verrekend met de nog openstaande termijnen. Wanneer alle termijnen voldaan zijn, wordt het bedrag teruggestort op de rekening waarmee de student zijn bestelling geplaatst heeft;
- Wanneer er door school grotere volumes (meer dan € 10.000,-) gecrediteerd gaan worden, is het verzoek aan school om dit op voorhand af te stemmen met de MBOwebshop.nl;
- Orderregels ouder dan 12 maanden kunnen niet meer gecrediteerd worden. Dit omdat onze betalingsprovider dit niet ondersteunt.

#### Credit 1 enkele student

- Zoek de student op in de MBOwebhsop.nl (pas eventueel de peildatum aan)
- Ga naar "Facturen"
- Selecteer "Open in dit scherm"
- Selecteer het te crediteren artikel
- Vervolgens klik op "Crediteer aangevinkte factuurregel"

#### Bulkcreditering van een schoolartikel voor meerdere studenten

- Ga naar tab [Artikelbeheer]
- Selecteer de tab [Batch credit invoeren]

- Zoek het te crediteren schoolartikel op in het overzicht en klik op selecteer in de laatste kolom "Selecteer".
- Om in 1x alle studenten te crediteren die het artikel afgenomen hebben, vink het hokje aan in de meest linkse kolom (naast Ovnr).
- Vervolgens worden alle studenten geel gemarkeerd.
- Selecteer de knop "Crediteer"
- De creditering wordt doorgestuurd en wordt door onze financiële afdeling verder verwerkt.

## 15.9 BBL-studenten: Werkgever betaalt

Als een werkgever van een BBL-student aangegeven heeft de leermiddelen te betalen, kan de student dit aangeven via een betaalverzoek.

- De student logt hiervoor in bij de MBOwebshop.nl en kiest bij de bestelling bij stap 4 (Betalen) voor "Betalen op factuur via Werkgever (BBL)". De administratiekosten hiervoor bedragen € 4,95 en er geldt een minimum bedrag van €20.
- Wanneer de student "Werkgever (BBL)" aanvinkt, krijgt hij een formulier te zien waar de contactgegevens van het stagebedrijf ingevuld dienen te worden. Wanneer de Bestel- en de Betaalverzoekvoorwaarden als akkoord aangegeven zijn en de groene knop [Bestelling afronden] is aangevinkt, wordt het proces in gang gezet.
- De contactpersoon (werkgever) ontvangt een e-mail met een formulier ter goedkeuring van de bestelling.
- Na acceptatie van het betaalverzoek en controle door MBOwebshop.nl wordt de bestelling verstuurd.
- De werkgever ontvangt een factuur (via mail) en heeft 14 dagen de tijd om te betalen. Let op: wanneer een werkgever niet betaalt, dan zal de factuur op de student worden verhaald. Als besteller blijft de student verantwoordelijk voor de betaling.

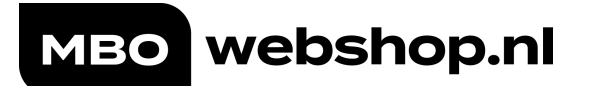

# 16. Communicatiematrix

#### Klantenservice

Heb je een vraag, compliment of klacht? Ons team staat voor je klaar tijdens werkdagen tussen 09.00 en 17.00 uur.

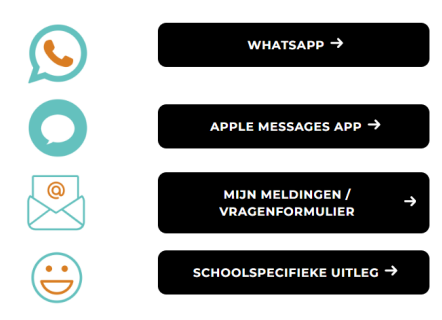

Afbeelding 41: Klantenservice.

## Bezoekadres

Let op! Geen retour naar onderstaande adressen versturen, maar naar het aangegeven adres op het retourlabel.

De Corridor 5C 3621 ZA Breukelen

## Telefoon

Wil je toch liever even bellen, via onderstaande nummers neem je contact met ons op.

| Voor wie? | Telefoonnummer | Voordat je belt, noteer:                                   |
|-----------|----------------|------------------------------------------------------------|
| Studenten | 085 – 075 0550 | Studentnummer en/of<br>factuurnummer                       |
| Docenten  | 085 – 075 0551 | Onderwijs verstorende<br>situaties meer dan 5<br>studenten |
|           |                | Voorbeelden en<br>artikel(nummers)                         |

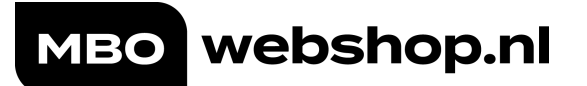

| Vraag m.b.t.                                                                                                    | Contact opnemen met                                                                                                    |
|----------------------------------------------------------------------------------------------------|----------------------------------------------------------------------------------------------------|
| Studentvragen o.a. met betrekking tot:                                                                                                    |                                                                                                    |
| <ul> <li>Problemen met inloggen</li> <li>Onzichtbare leermiddelenlijst</li> <li>Bestellingen</li> </ul>                                                                                                    | Supportdesk voor studenten                                                                                                    |
| <ul> <li>Betalingen</li> <li>Crediteringen (buiten school-artikelen).<br/>Let op: School-artikelen kunnen door school<br/>door beheerders met de rechten SuperBeheer of<br/>Finance zelf gecrediteerd worden.</li> <li>Leveringen (boeken/licenties/readers/shop-in-<br/>shop)</li> <li>Manco (ontbrekend artikel bij aflevering)</li> <li>Toegang tot licenties</li> <li>Retouren: Zeker bij retourneren is het vanwege<br/>de retourtermijn van groot belang dat de<br/>student z.s.m. zijn/haar retour aanmeldt via de<br/>eigen omgeving binnen de MBOwebbshop.nl</li> </ul> | Het heeft de voorkeur om de student zelf via<br>de interactieve help functie onder het menu<br>[Klantenservice] te laten doorlopen.                                                                                                    |
| Vragen vanuit beheerders                                                                                                    | <ul> <li>Beheerders kunnen zelf eenvoudig een<br/>melding aanmaken via de knop [Mijn<br/>meldingen] rechtsboven (naast je naam).</li> <li>De melding wordt direct aangemaakt in de<br/>supportomgeving van MBOwebshop.nl<br/>(TOPdesk). Bij updates wordt de status<br/>direct gesynchroniseerd en ontvangt de<br/>aanmelder een e-mailnotificatie.</li> <li>Relatiemanager</li> </ul> |
| Toevoegen nieuwe uitgeverij of leverancier                                                                                                    | <u>info@mbowebshop.nl</u>   Supportdesk voor<br>scholen                                                                                                    |
| Facturen m.b.t. schoolartikelen (door afd. Finance<br>van school )                                                                                                    | Relatiemanager                                                                                                    |
| Foutief geleverde materialen aan een hele klas(sen)<br>vanwege onjuiste koppeling                                                                                                    | [Mijn Meldingen]                                                                                                    |
| Vragen over technische inrichting van de<br>MBOwebshop.nl                                                                                                    | Relatiemanager                                                                                                    |
| Escalaties                                                                                                    | <ul> <li>[Mijn Meldingen] </li> <li>Relatiemanager</li> </ul>                                                                                                    |
| Marketing en Communicatie                                                                                                    | Relatiemanager                                                                                                    |
| E-mailadres Supportdesk voor studenten en school: inWhatsApp en telefonische Supportdesk voorTestudenten(op werkdagen tussen 09.00 en 17.00 uur):Telefonische Supportdesk uitsluitend voorTescholen(op werkdagen tussen 09.00 on 17.00                                                                                                    | <u>nfo@mbowebshop.nl</u><br>I. 020-2105550<br>I. 020-7086934                                                                                                    |

uur):

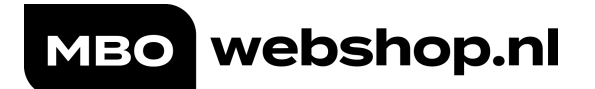

# 17. Tijdlijn

Tijdlijn voor opening MBOwebshop.nl voor studenten:

| Tijdlijn schooljaar<br>2024 / 2025                                             |                         |                         |  |  |  |  |
|--------------------------------------------------------------------------------|-------------------------|-------------------------|--|--|--|--|
|                                                                                | Opening<br><b>1 jul</b> | Opening<br><b>1 aug</b> |  |  |  |  |
| Lijsten kopiëren, bewerken en invoeren                                         | 18 maart                | 18 maart                |  |  |  |  |
| Deadline nieuwe leveranciers aanvragen                                         | 14 mei                  | 4 jun                   |  |  |  |  |
| Deadline nieuwe product aanvragen                                              | 21 mei                  | 11 jun                  |  |  |  |  |
| Leermiddelenlijsten definitief (bevriezen)                                     | 13 jun                  | 4 jul                   |  |  |  |  |
| Deadline prognoses                                                             | 13 jun                  | 4 jul                   |  |  |  |  |
| MBOwebshop.nl geopend voor het<br>doorvoeren van wijzigingen                   | September*              | September*              |  |  |  |  |
| Deadline voor het aanmelden van<br>bulkretouren                                | 30 sep                  | 30 sep                  |  |  |  |  |
| Deadline ontvangst van bulkretouren                                            | 14 okt                  | 14 okt                  |  |  |  |  |
| *Wijzigingen kunnen vanaf twee weken na<br>start schooljaar worden doorgevoerd |                         |                         |  |  |  |  |

Leveranciersaanvragen worden z.s.m. in behandeling genomen. We zijn hierbij afhankelijk van de reactiesnelheid van de aangevraagde leverancier.

#### \*2 Artikelaanvragen

Artikelaanvragen van bestaande leveranciers worden z.s.m. in behandeling genomen. Uitsluitsel ontvang je binnen 10 werkdagen, uitzonderingen daargelaten.

#### \*3 Leermiddelenlijsten definitief / prognoses Dit zijn HARDE deadlines.

 Na deze data kunnen er GEEN wijzigingen meer doorgevoerd worden, ook niet door relatiemanagers en ook niet op expliciet verzoek. Aanpassingen

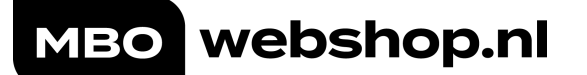

die alsnog na de gestelde datum doorgevoerd dienen te worden, kunnen door scholen pas verwerkt worden na de start van het schooljaar en altijd pas na overleg met de relatiemanager.

- Advies is om intern voor collega's die informatie aan moeten leveren en/of akkoord moeten geven de deadline naar voren te schuiven om zeker te zijn dat de lijsten/prognoses ingeleverd zijn op de aangegeven uiterste datum. Ervaring leert dat het doorgeven van leermiddelen vaak een sluitpost is in het proces.
- Houdt er rekening mee dat studenten nadat er na de start van het schooljaar artikelen toegevoegd worden, studenten indien zij eerder al hun leermiddelen voor het nieuwe schooljaar afgenomen hebben, te maken krijgen met extra verzendkosten. Wij zullen studenten met vragen over de extra verzendkosten altijd doorverwijzen naar school.
- Later toegevoegde artikelen worden aangezien deze niet meegenomen zijn in de inkoop van de seizoensvoorraad later uitgeleverd en bestaat er kans dat deze artikelen nabesteld moeten worden met als gevolg dat leveringen langer op zich laten wachten. Uitlevering hiervan is afhankelijk van de doorlooptijd vanuit de uitgeverij.
- Aangeleverde prognoses zijn cruciaal voor de start van de inkoop van de seizoensvoorraad. Hoe nauwkeuriger de informatie door jullie verstrekt wordt, hoe minder voorraadtekorten er zullen ontstaan en des te minder het onderwijsproces verhinderd zal worden.

Sommige scholen hebben de wens om de MBOwebshop.nl eerder te openen voor studenten, echter nooit eerder dan 1 juli. Een verdere voorwaarde om de MBOwebshop.nl voor studenten eerder te openen is dat alle nieuwe eerstejaarsstudenten op de openingsdatum voorzien zijn van een studentaccount + wachtwoord.

Een eerdere openstelling gaat altijd in overleg met de relatiemanager.

Note: Wanneer de shop bijv. op 15 juli geopend wordt voor studenten is de tijdlijn van 1 augustus leidend en worden folio/combiartikelen meegenomen in de seizoensvoorraadinkoop van 1 augustus. Studenten worden niet eerder geleverd.

## 17.1 Aanvragen nieuwe (shop-in-shop) leveranciers/uitgeverijen

Uiterlijk tot **14 mei** (opening 1 juli) of **4 juni** (opening 1 augustus) is het mogelijk om nieuwe uitgeverijen en leveranciers (shop-in-shop) aan te melden bij de MBOwebshop.nl.

Leveranciersaanvragen worden z.s.m. in behandeling genomen. We zijn hierbij afhankelijk van de reactiesnelheid van de aangevraagde leverancier.

## 17.2 Flyers / Promotiemateriaal / Instructiefilmpje

Om jullie studenten op weg te helpen bij het bestellen van leermiddelen stelt de MBOwebshop.nl (gratis) flyers en aanvullend promotiemateriaal beschikbaar. Dit is ongeacht de openingsdatum van de MBOwebshop.nl voor jullie studenten.

We ontvangen graag voor **15 mei** het door jullie gewenst aantal gedrukte flyers. Het is tevens mogelijk om een digitaal bestand van de flyer te ontvangen. Scholen worden geïnformeerd over eventueel aanvullend promotiemateriaal

# 17.3 Aanvragen van artikelen van bestaande uitgeverijen

Uiterlijk tot **21 mei** (opening 1 juli) of **11 juni** (opening 1 augustus) is het mogelijk om artikelen van bestaande uitgeverijen aan te vragen.

Artikelaanvragen van bestaande leveranciers worden z.s.m. in behandeling genomen. Uitsluitsel ontvang je binnen 10 werkdagen, uitzonderingen daargelaten.

## 17.4 Deadline leermiddelenlijst compleet

Op zijn laatst op **13 juni** (opening 1 juli) of **4 juli** (opening 1 augustus) dient de leermiddelenlijst voor het komende schooljaar compleet te zijn. Na deze data wordt de lijst bevroren (�). Mocht een artikel niet via de MBOwebshop.nl leverbaar zijn, ontvangen scholen hierover tijdig bericht. Artikelen die niet door ons geleverd kunnen worden, kunnen als schoolartikel of als tekstartikel opgenomen worden.

- Na deze data kunnen er GEEN wijzigingen meer doorgevoerd worden, ook niet door relatiemanagers en ook niet op expliciet verzoek. Aanpassingen die alsnog na de gestelde datum doorgevoerd dienen te worden, kunnen door scholen pas verwerkt worden na de start van het schooljaar en altijd pas na overleg met de relatiemanager.
- Advies is om intern voor collega's die informatie aan moeten leveren en/of akkoord moeten geven de deadline naar voren te schuiven om zeker te zijn dat de lijsten/prognoses ingeleverd zijn op de aangegeven uiterste datum. Ervaring leert dat het doorgeven van leermiddelen vaak een sluitpost is in het proces.
- Houdt er rekening mee dat studenten nadat er na de start van het schooljaar artikelen toegevoegd worden, studenten indien zij eerder al hun leermiddelen voor het nieuwe schooljaar afgenomen hebben, te maken krijgen met extra verzendkosten. Wij zullen studenten met vragen over de extra verzendkosten altijd doorverwijzen naar school.
- Later toegevoegde artikelen worden aangezien deze niet meegenomen zijn in de inkoop van de seizoensvoorraad later uitgeleverd en bestaat er kans dat deze artikelen nabesteld moeten worden met als gevolg dat leveringen langer op zich laten wachten. Uitlevering hiervan is afhankelijk van de doorlooptijd vanuit de uitgeverij.

## 17.5 Prognoses invullen

Voor **13 juni** (opening l juli) of **4 juli** (opening l augustus) dienen de prognoses ingevuld te zijn zodat onze afdeling Inkoop kan starten met de inkoop van de seizoensvoorraad.

Aangeleverde prognoses zijn cruciaal voor de start van de inkoop van de seizoensvoorraad. Hoe nauwkeuriger de informatie door scholen verstrekt wordt, hoe minder voorraadtekorten er zullen ontstaan en des te minder het onderwijsproces gehinderd zal worden.

# **17.6** Tijdelijke regeling gratis leermiddelen via MBOwebshop kortingsvoucher

Een van de uitvoeringsopties voor de tijdelijke regeling gratis leermiddelen, is via de MBOwebshop kortingsvoucher. Hierover zijn de mbo-instellingen bericht vanuit hun relatiemanager om hun interesse te polsen. De aanpak is positief ontvangen en de meeste scholen zijn voornemens deze efficiënte route in te zetten of zijn intern nog afstemming aan het zoeken.

In november 2022 heeft de Tweede Kamer een motie aangenomen waarin wordt bepaald dat vanaf 2024 jaarlijks 10 miljoen euro structureel gereserveerd dient te worden voor de kosteloze beschikbaarstelling van boeken en licenties voor mbostudenten jonger dan 18 jaar, met betrekking tot de vakgebieden taal, rekenen basisvaardigheden en burgerschap. Het Ministerie van Onderwijs, Cultuur en Wetenschap (OCW) verstrekt deze subsidie aan de onderwijsinstellingen in de vorm van een lumpsum, zodat zij zelf verantwoordelijk zijn voor de uitvoering van deze regeling. Voor onderwijsinstellingen die verbonden zijn aan MBOwebshop.nl wordt het proces van het benutten van subsidies vereenvoudigd volgens het proces op het voorblad. MBOwebshop handelt de complexiteit achter de schermen af via haar platform en integreert naadloos met de bestaande processen binnen de onderwijsinstelling.

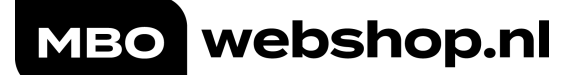

1. Voucher aanmaken

la Selecteren doelgroep
School selecteert de doelgroep: jonger dan
18 jaar, vanuit haar studentenadministratie.
Resultaat is een digitale lijst in Excel/CSV
met de anonieme studentnummers (AVGproof)\*
\* Via Entree Federatie (Kennisnet) en/of
SIS-schoolkoppeling kan dit proces geautomatiseerd worden.

1b Aanmaken kortingsvoucher In de MBOwebshop beheeromgeving wordt op de 'centrale afdeling' een speciaal artikel klaargezet: een voucher welke recht geeft op eenmalige korting van € 60,00 (zelf in te stellen bedrag) bij het bestellen van leermiddelen.

#### 1c Koppelen voucher

De voucher wordt bij de artikeleigenschappen gekoppeld aan de lijst met studentnummers. Deze kan tussentijds aangevuld en/of gemuteerd worden. De koppeling tussen de kortingsvoucher en de doelgroep zorgt ervoor dat de voucher alleen zichtbaar wordt bij de betreffende studenten op de leermiddelenlijst

#### 2. Het bestelproces

**2a** Bestellen door student Student logt met zijn of haar schoolaccount in MBOwebshop en ziet een persoonlijke leermiddelenlijst voor het nieuwe schooljaar 2024/2025, inclusief de kortingsvoucher als deze in stap 1c. is gekoppeld.

**2b** Selecteren leermiddelen Student selecteert af te nemen artikelen, inclusief de kortingsvoucher. Onder de kortingsvoucher staat een toelichting en de werking (eenmalig, voor alle leermiddelen en verrekening in het betaalscherm).

2c Betalen leermiddelen Student ziet de samenvatting van de bestelling, van het totaalbedrag wordt de € 60,00 in mindering gebracht. Het restantbedrag dient de student zelf af te rekenen. Student dient akkoord te gaan met de voorwaarden voor de eenmalige korting. (eenmalige order, voor alle leermiddelen, restitutie alleen bij retourneren/annuleren gehele order etc.).

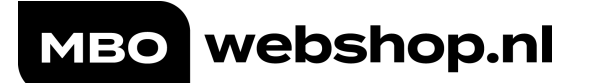

### 3. Verrekenen

**3a** Verrekenen met school Verzilverde kortingsvouchers en de daadwerkelijke toegepaste korting worden bij school in rekening gebracht. Dit verloopt via het bestaande school eigen middelen proces. De kortingsvoucher verstrekking telt als een transactie waarvoor school conform huidige SEM-tarieven een bijdrage betaalt. Met school worden afspraken gemaakt over de (voor)financiering van deze regeling en betaling daarvan, zodat MBOwebshop ook tijdig kan voldoen aan haar verplichtingen naar leveranciers. Maandelijks ontvangt de financiële afdeling van school een rapportage met de verrekenen gelden. Deze is ook transparant te volgen in de MBOwebshop rapportages.

**3b** Verantwoording regeling MBOwebshop.nl stelt een specifieke rapportage beschikbaar voor de verantwoording intern en/of Ministerie van OCW opgenomen.